# Release Notes Systemsoftware-Release 7.1.1

März 2004 Version 1.0

Systemsoftware-Release 7.1.1 Release Notes ••••• 1

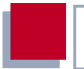

#### Systemsoftware-Release 7.1.1

Dieses Dokument beschreibt neue Funktionen, Änderungen, behobene und bekannte Fehler von Systemsoftware-Release 7.1.1.

BinTec und das BinTec-Logo sind eingetragene Warenzeichen der BinTec Access Networks GmbH.

Erwähnte Firmen- und Produktnamen sind in der Regel Warenzeichen der entsprechenden Firmen bzw. Hersteller.

Für Probleme und Schäden, die durch Fehler in den Release Notes entstehen, übernimmt die BinTec Access Networks GmbH keinerlei Haftung.

| 1     | Wichtige Informationen           | 7  |
|-------|----------------------------------|----|
| 1.1   | Einschränkungen beim Downgrade   | 7  |
| 1.2   | Funktionsumfang                  | 8  |
| 1.2.1 | Einschränkungen                  | 8  |
| 1.2.2 | Erweiterungen                    | 8  |
| 1.3   | Software-Image-Namen             | 9  |
| 1.4   | BRICKware Wizard                 | 9  |
| 2     | Neue Funktionen                  | 10 |
| 2.1   | Unterstützung neuer X8500-Boards | 10 |
| 2.2   | IPSec Interface Concept          | 10 |
| 2.2.1 | IKE- und IPSec-Profile           | 11 |
| 2.2.2 | Peer-Konfiguration               | 13 |
| 2.2.3 | IKE- und IPSec-Einstellungen     | 18 |
| 2.2.4 | Peer IP-Konfiguration            | 24 |
| 2.3   | Content Filtering                | 24 |
| 2.3.1 | Basisparameter                   | 26 |
| 2.3.2 | White List konfigurieren         | 28 |
| 2.3.3 | Filter konfigurieren             | 28 |
| 2.3.4 | History einsehen                 | 33 |
| 2.4   | IP Load Balancing                | 33 |
| 2.5   | ATM-Redesign                     | 40 |
| 2.5.1 | Ethernet over ATM                | 41 |
| 2.5.2 | PPP over ATM                     | 44 |
| 2.5.3 | Routed Protocols over ATM        | 46 |
| 2.5.4 | Operations and Maintenance (OAM) | 47 |
| 2.5.5 | QoS-Kategorien für ATM           | 55 |

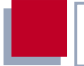

| 2.6   | Analog-/GSM-Interface                       | 58 |
|-------|---------------------------------------------|----|
| 2.7   | Email Alert                                 | 63 |
| 2.8   | SSH Login                                   | 68 |
| 2.9   | GRE (Generic Routing Encapsulation)         | 77 |
| 3     | Änderungen                                  | 80 |
| 3.1   | Setup-Tool-Aufbau                           | 80 |
| 3.2   | Änderungen der WAN-Partner-Konfiguration    | 81 |
| 3.2.1 | BASIC IP-SETTINGS                           | 82 |
| 3.2.2 | More Routing                                | 82 |
| 3.2.3 | Advanced Settings                           | 82 |
| 3.3   | Stateful Inspection Firewall Stufe 2        | 82 |
| 3.3.1 | Neues SIF-Hauptmenü                         | 83 |
| 3.3.2 | Adressalias-Definition                      | 86 |
| 3.4   | IPSec - New Phase 1 Mode                    | 86 |
| 3.5   | NAT - NAT-Session Timeout                   | 87 |
| 3.6   | Zweiter BOOTP Relay Server                  | 87 |
| 3.7   | Telnet - Neue Option                        | 87 |
| 3.8   | Ping - Next Ping Time Berechnung korrigiert | 88 |
| 3.9   | BootP - TTL-Wert                            | 88 |
| 3.10  | Trace - IfIndex verwendbar                  | 88 |
| 3.11  | Setup Tool - Leased Line Menüs              | 89 |
| 3.12  | Temperaturalarm                             | 89 |
| 4     | Beseitigte Fehler                           | 90 |
| 4.1   | RADIUS - Multiuser Accounting               | 91 |

| 4.2  | Trace - Fehlfunktion                                          | 91       |
|------|---------------------------------------------------------------|----------|
| 4.3  | Konfiguration nicht gelöscht                                  | 92       |
| 4.4  | ISDN-Login schlägt fehl                                       | 92       |
| 4.5  | Befehl ifconfig - Route geändert                              | 92       |
| 4.6  | QoS - Klassifizierte Daten korrupt                            | 93       |
| 4.7  | HTML Setup - Fehler in URL                                    | 93       |
| 4.8  | HTML Setup - Pop-Up-Window nach<br>Beendigung einer Session   | 93       |
| 4.9  | SIF - Fragmentierte Pakete                                    | 94       |
| 4.10 | Setup Tool - DHCP-Konfiguration schlägt fehl                  | 94       |
| 4.11 | PPPoE - LCP-Echo-Mechanismus unzuverlässig                    | 94       |
| 4.12 | HTTP Daemon - Daemon friert bei unterbrochener TC Session ein | P-<br>95 |
| 4.13 | Alive-Daemon - Redundante ICMP-Pakete                         | 95       |
| 4.14 | QoS - Verzögerung                                             | 95       |
| 4.15 | Multilink PPP - Kompression                                   | 96       |
| 4.16 | NetBIOS - Unnötiger Datenverkehr                              | 96       |
| 4.17 | Counter - Zu hohe Werte                                       | 96       |
| 4.18 | IPSec - Paketverlust                                          | 97       |
| 5    | Bekannte Fehler                                               | 98       |

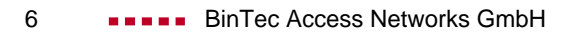

# 1 Wichtige Informationen

# 1.1 Einschränkungen beim Downgrade

Es ist nicht möglich, direkt von Systemsoftware-Release 7.1.1 auf eine frühere Version des Systemsoftware zurückzukehren.

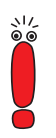

Konfigurationen, die unter Systemsoftware-Release 7.1.1 erstellt werden, sind mit älterer Systemsoftware nicht kompatibel. Sichern Sie die Konfiguration Ihres Routers auf einem PC, bevor Sie ein Upgrade vornehmen.

Ein stufenweiser Downgrade ist möglich:

- Sichern Sie die Konfiguration Ihres Routers auf einem PC, bevor Sie auf Systemsoftware-Release 7.1.1 upgraden. Informationen zum externen Sichern einer Konfiguration finden Sie im Handbuch Ihres Routers im Kapitel "Konfigurationsmanagement".
- Nun können Sie das Upgrade vornehmen und ggf. dennoch zu Ihrer alten Systemsoftware zurückkehren. Nach dem Downgrade müssen Sie die zu dieser Systemsoftware passende Konfigurationen auf den Router zurückspielen. Informationen zu den notwendigen Schritten finden Sie im Handbuch Ihres Routers.

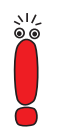

Beachten Sie, dass Ihnen nach einem Downgrade bestimmte Funktionen nicht mehr zur Verfügung stehen werden.

Weitere Informationen zu Beschränkungen beim Up- oder Downgrade sowie die Dokumentation Ihres Routers finden Sie unter www.bintec.de

## 1.2 Funktionsumfang

Systemsoftware-Release 7.1.1 führt eine Vielzahl neuer Funktionen und Optimierungen ein. Folgende Besonderheiten sind zu beachten:

#### 1.2.1 Einschränkungen

- Für X1000 und X1200 steht kein IPSec-Release der Systemsoftware-Release 7.1.1 zur Verfügung.
- BinGO! DSL II ist ebenso wie BinGO! DSL nicht IPSec-fähig.
- Ebenso stehen die folgenden, in Systemsoftware-Release 7.1.1 neuen Funktionen f
  ür X1000, X1200, BinGO! DSL und X3200 nicht zur Verf
  ügung:
  - SSH Login
  - Content Filtering
  - IP Load Balancing.
- **X8500** unterstützt derzeit kein Content Filtering.

#### 1.2.2 Erweiterungen

X1000 II IPSec und X1200 II IPSec stellen eine Reihe von Funktionen wieder zur Verfügung, die aus älteren IPSec-Releases für X1000 und X1200 entfernt werden mussten:

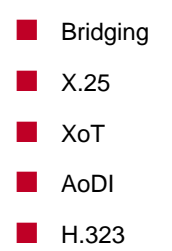

Encrypted ISDN Login

RIP

Darüber hinaus stehen für **X1000 II** und **X1200 II** folgende Funktionen zum ersten Mal zur Verfügung:

- PPPoE-Server (auch für BinGO! DSL II)
- OSPF
- RADIUS PPP Authentication
- BRRP
- Frame Relay (mit entsprechender Lizenz)
- IPSec Peers über RADIUS

## 1.3 Software-Image-Namen

Die Bezeichnungen der Software-Images haben sich dahingehend geändert, dass der eigentlichen Release-Kennung die Bezeichnung des Gerätes vorangestellt wird. Werden Ihre Router mittels des Konfigurationswerkzeugs XAdmin konfiguriert, so müssen Sie zunächst noch die alten Image-Namen verwenden. Dazu löschen Sie lediglich die Gerätekennung aus dem Namen: "X1x00IIb7101.x2x" wird so zu "b7101.x2x".

## 1.4 BRICKware Wizard

Ab Release 7.1.1 unterstützt unsere Systemsoftware den **BRICKware** Configuration Wizard nicht mehr. Ein neuer, HTML-basierter Configuration Wizard wird mit Systemsoftware Release 7.1.3 eingeführt, das kurze Zeit nach Systemsoftware-Release 7.1.1 zur Verfügung stehen wird. 2

# 2 Neue Funktionen

Systemsoftware-Release 7.1.1 enthält die folgenden neuen Funktionen:

- 2.1: "Unterstützung neuer X8500-Boards"
- 2.2: "IPSec Interface Concept"
- 2.3: "Content Filtering"
- 2.4: "IP Load Balancing"
- 2.5: "ATM-Redesign"
- 2.6: "Analog-/GSM-Interface"
- 2.7: "Email Alert"
- 2.8: "SSH Login"
- 2.9: "GRE (Generic Routing Encapsulation)"

## 2.1 Unterstützung neuer X8500-Boards

Ab Release 7.1.1 unterstützt die Systemsoftware die neu eingeführten Boards von **X8500**: Das **X8E-1/2E3** für einen oder zwei E3-Anschlüsse sowie das neue System-Board **X8A-SYS-VPN**. Informationen zur Konfiguration und zum Einbau finden Sie im Downloadbereich von **X8500** bei www.bintec.de.

## 2.2 IPSec Interface Concept

Die Konfiguration von IPSec-Peers war bisher lediglich über Traffic Lists möglich. Dadurch war eine vollständige Nutzung der Konfigurationsoptionen, wie sie für WAN-Partner zur Verfügung stehen, nicht möglich. Systemsoftware-Release 7.1.1 IPSec führt eine grundlegend neue Art der IPSec-Konfiguration ein, die diesen Nachteil ausgleicht. Die gewohnte Art der Peer-Konfiguration über Traffic Lists steht weiterhin zur Verfügung.

Im neuen Konfigurationskonzept entspricht ein IPSec-Peer einem virtuellen Interface. Damit stehen u. a. die folgenden Funktionen zur Behandlung von IPSec-Verbindungen zur Verfügung:

- NAT und IPSec
- Routing-Protokolle wie RIP
- Rerouting
- weitere Sicherheitsfunktionen wie SIF und TAF, Filterlisten
- IP Accounting für IPSec-Peers
- weitere Funktionen, die zur Konfiguration von WAN-Partnern zur Verfügung stehen.

Die Konfiguration eines auf Traffic Lists basierenden IPSec-Peers hat sich nur geringfügig geändert (siehe "Änderungen bei der Konfiguration der Traffic Lists", Seite 16), Informationen zur Konfiguration von Traffic Lists finden Sie im IPSec-Handbuch bzw. den entsprechenden Release Notes.

## 2.2.1 IKE- und IPSec-Profile

Die Einstellungen, die bestimmen, wie Phase 1 und Phase 2 eines Tunnelaufbaus durchgeführt werden, sind in Systemsoftware-Release 7.1.1 in **Profilen** abgelegt. Diese Profile stehen in all den Konfigurationskontexten zur Verfügung, an denen Einstellungen bisher isoliert vorgenommen werden mussten. D. h., dass ein Profil, das in einem bestimmten Kontext erstellt wird (z. B. bei der Anpassung eines Peers), auch in anderen Kontexten (zum Beispiel bei der Definition der Default-Einstellungen für Phase 1 und Phase 2 im IPSec-Hauptmenü) zur Verfügung steht.

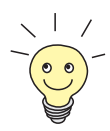

- Das Menü zur Konfiguration von Profilen findet sich im Setup Tool an drei Stellen:
  - *IPSec* ▶ *IKE (Phase 1)/IPSec (Phase 2) DeFaults edit* im Kontext der Festlegung des Default-Profils, das für jeden Peer gilt, sofern keine Peer-spezifischen Einstellungen vorgenommen werden.
  - IPSEC ► CONFIGURE PEERS ► APPEND/EDIT ► PEER SPECIFIC SETTINGS ► IKE (PHASE 1)/IPSEC (PHASE 2) PROFILE: EDIT im Kontext der Peer-spezifischen Einstellungen.
  - IPSEC CONFIGURE PEERS APPEND/EDIT TRAFFIC LIST SETTINGS APPEND/EDIT im Kontext der Konfiguration vonTraffic Lists (nur für Phase-2-Profile).

Die Menüs sind in allen Kontexten identisch, ein Profil, das in einem Kontext erstellt wird, steht auch in allen anderen zur Verfügung.

Da für die IPSec-Konfiguration ein Profil vorhanden sein muss (auch wenn dies später nicht verwendet werden soll), sollte der IPSec-Wizard zur Erstellung eines ersten Peers verwendet werden. Dadurch ist sichergestellt, dass ein funktionsfähiges Profil existiert.

Erstellen Sie ein neues Profil im Setup Tool, sind im entsprechenden Menü die meisten Parameter auf den Wert *default* gestellt. Dies bedeutet, dass für den entsprechenden Parameter die Werte des Profils übernommen werden, das im IPsec-Hauptmenü als Default-Profil ausgewählt ist.

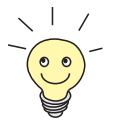

Wie bei früheren Versionen der IPSec-Software ist es nach wie vor notwendig, den nicht-interaktiven Teil des IPSec-Wizards einmal zu durchlaufen, da erst dadurch die IKE- und IPSec-Proposals und entsprechende Profile zur Verfügung gestellt werden.

## 2.2.2 Peer-Konfiguration

Das Menü zum Erstellen eines Peers (gleich welchen Typs) sieht in Systemsoftware-Release 7.1.1 folgendermaßen aus:

| BinTec Router Setup Tool<br>[IPSEC][PEERS][ADD] |             |      | BinTe   | c Access | Networks GmbH<br>MyRouter |
|-------------------------------------------------|-------------|------|---------|----------|---------------------------|
| Description:<br>Admin Status:                   | up          | Oper | Status: | dormant  |                           |
| Peer Address:<br>Peer IDs:<br>Pre Shared Key:   | *           |      |         |          |                           |
| IPSec Callback ><br>Peer specific Sett          | ings >      |      |         |          |                           |
| Virtual Interface:<br>Traffic List Setti        | no<br>ngs > |      |         |          |                           |
|                                                 | SAVE        |      |         |          | CANCEL                    |
|                                                 |             |      |         |          |                           |

Es enthält folgende Felder:

| Feld        | Bedeutung                                                                                                    |
|-------------|----------------------------------------------------------------------------------------------------|
| Description | Hier geben Sie eine beliebige Beschreibung des Peers an. Die maximale Länge des Ein-<br>trags beträgt 255 Zeichen. |

2

| Feld         | Bedeutung                                                                                                    |  |  |
|--------------|----------------------------------------------------------------------------------------------------|--|--|
| Admin Status | Hier wählen Sie den Zustand aus, in den Sie<br>den Peer nach dem Speichern der Konfigura-<br>tion versetzen wollen. Die Einstellung gilt für<br>jede Art von Peer.<br>Zur Verfügung stehen: |  |  |
|              | up - Der Peer steht nach dem Speichern<br>der Konfiguration sofort f ür den Aufbau ei-<br>nes Tunnels zur Verf ügung.                                                                       |  |  |
|              | down - Der Peer steht nach dem Speichern<br>der Konfiguration zunächst nicht zur Verfü-<br>gung.                                                                                            |  |  |
|              | dialup - Nach dem Speichern wird einmalig<br>ein Tunnel aufgebaut. Dabei werden alle<br>möglichen Verbindungsarten (also auch<br>Callback) berücksichtigt.                                  |  |  |
|              | callback - Nach dem Speichern wird ein<br>Tunnel zum Peer aufgebaut. Dabei wird so<br>verfahren, als sei ein initialer Callback-Ruf<br>bereits eingegangen.                                 |  |  |
| Oper Status  | Hier wird der derzeitige Zustand des Peers angezeigt. Das Feld ist nicht editierbar.                                                                                                    |  |  |
| Peer Address | Hier geben Sie die offizielle IP-Adresse des<br>Peers bzw. seinen auflösbaren Host-Namen<br>ein. Die Eingabe kann in bestimmten Konfigu-<br>rationen entfallen.                             |  |  |
|              | Weitere Informationen finden Sie im IPSec-<br>Handbuch.                                                                                                    |  |  |

| Feld              | Bedeutung                                                                                                    |  |  |
|-------------------|----------------------------------------------------------------------------------------------------|--|--|
| Peer IDs          | Hier geben Sie die ID des Peers ein. Die Ein-<br>gabe kann in bestimmten Konfigurationen ent-<br>fallen.                                                                                                    |  |  |
|                   | Auf dem Peer-Router entspricht diese ID der<br>Local ID ( <i>Configure Peers</i> )<br>APPEND/EDIT ) <i>Peer specific Settings</i> )<br><i>IKE (Phase 1) Defaults: edit</i> ) ADD/EDIT).<br>Weitere Informationen finden Sie im IPSec-<br>Handbuch. |  |  |
| Pre Shared Key    | Nur bei Authentisierung über Preshared Keys.                                                                                                    |  |  |
|                   | Hier geben Sie den mit dem Peer vereinbarten<br>Passphrase ein.                                                                                                    |  |  |
|                   | Die Authentication Method kann im Menü<br>ConFigure Peers APPEND/EDIT PEER<br>SPECIFIC SETTINGS IKE (PHASE 1)<br>DEFAULTS: EDIT für den Peer angepasst wer-<br>den.                                                                                |  |  |
| Virtual Interface | Hier legen Sie fest, ob der Peer wie bisher mit<br>einer Traffic List oder als virtuelles Interface<br>geführt wird.                                                                                                    |  |  |
|                   | Zur Verfügung stehen:                                                                                                    |  |  |
|                   | <ul> <li>no - Verbindungen zum Peer werden über<br/>eine Traffic List gesteuert.</li> </ul>                                                                                                    |  |  |
|                   | yes - Der Peer wird als virtuelles Interface<br>erstellt. Der Datenverkehr, der über diese<br>Interface geroutet wird, wird vollständig ver<br>schlüsselt.                                                                                         |  |  |
|                   | Default ist <i>no</i> .                                                                                                    |  |  |

Tabelle 2-1: IPSec > ConFigure Peers > APPEND/EDIT

Die Anpassung des Peers erfolgt in den folgenden Menüs:

- IPSEC CALLBACK (Informationen zur Konfiguration des IPSec Callback finden Sie in den Release Notes zum Systemsoftware Release 6.2.5.)
- PEER SPECIFIC SETTINGS (siehe Kapitel 2.2.3, Seite 18)
- TRAFFIC LIST SETTINGS (für Virtual Interface = no, Informationen zur Konfiguration von Traffic Lists finden Sie im IPSec-Handbuch)
- INTERFACE IP SETTINGS (für Virtual Interface = yes, siehe Kapitel 2.2.4, Seite 24).

#### Änderungen bei der Konfiguration der Traffic Lists

Obwohl die Konfiguration von Traffic Lists weitgehend gleich geblieben ist, kommen zur Einstellung des *protect*-Modus der Traffic Lists ebenfalls IPSec-Profile zum Einsatz:

```
BinTec Router Setup Tool
                                        BinTec Access Networks GmbH
[IPSEC][PEERS][Traffic][ADD]: Edit Traffic Entry
                                                          MyRouter
   Description:
    Protocol: dont-verify
    Local:
         Type: net Ip: 192.168.1.0
                                          / 24
    Remote:
         Type: net Ip: 192.168.2.0
                                          / 24
    Action: protect
    Profile
                    default
                                       edit >
                  SAVE
                                                    CANCEL
```

Die Anwendung der Profile erfolgt wie in Kapitel 2.2.3, Seite 18 beschrieben.

Darüber hinaus lassen sich die IKE- und IPSec-Einstellungen auf Traffic Lists basierender Peers im Menü *IPSec* **CONFIGURE PEERS APPEND/EDIT PEER SPECIFIC SETTINGS** für den Peer allgemein anpassen.

## 2.2.3 IKE- und IPSec-Einstellungen

Das Menü *Configure Peers* APPEND/EDIT *Peer specific Settings* enthält die Optionen zur Anpassung der IKE- und IPSec-Einstellungen für den Peer:

```
      BinTec Router Setup Tool
      BinTec Access Networks GmbH

      [IPSEC][PEERS][EDIT][SPECIAL]: IPSec Peer Special Settings
      MyRouter

      Special settings for pl
      IKE (Phase 1) Profile: default
      edit >

      IPsec (Phase 2) Profile: default
      edit >
      edit >

      Select Different Traffic List >
      SAVE
      CANCEL
```

Dieses Menü erlaubt die Auswahl von zuvor definierten Profilen für Phase 1 und Phase 2. Der Wert *default* steht dabei für das im IPSec-Hauptmenü, Feld **IKE** (Phase 1)/IPSec (Phase 2) Defaults, eingestellte Profil.

Das Menü *Select Different Traffic List* ist nur dann zugänglich, wenn ein Peer mit Traffic Lists angelegt wird.

#### Phase-1-Profil

Das Menü zur Konfiguration eines Phase-1-Profils ist bei der Peer-Konfiguration über das Menü *Configure Peers* APPEND/EDIT *Peer specific Settings IKE (Phase 1) Profile: eDIT ADD/EDIT* zugänglich:

| BinTec Router Setup Tool<br>[IPSEC][PEERS][ADD][SPEC]                                                                                                    | IAL][PHASE1][ADD]                                                                                                    | BinTec Access Networks GmbH<br>MyRouter |
|----------------------------------------------------------------------------------------------------|----------------------------------------------------------------------------------------------------|-----------------------------------------|
| Description (Idx 0) :<br>Proposal<br>Lifetime<br>Group<br>Authentication Method<br>Mode<br>Heartbeats<br>Block Time<br>Local ID<br>Local Certificate<br>CA Certificates<br>View Proposals ><br>Edit Lifetimes > | <pre>: none/default<br/>: use default<br/>: default<br/>: default<br/>: default<br/>: default<br/>: -1<br/>:<br/>: none<br/>:</pre> |                                         |
|                                                                                                    | SAVE                                                                                                    | CANCEL                                  |
|                                                                                                    |                                                                                                    |                                         |

Das Menü enthält folgende Felder:

| Feld                  | Bedeutung                                                                          |
|-----------------------|------------------------------------------------------------------------------------|
| Description           |                                                                                    |
| Proposal              |                                                                                    |
| Lifetime              | Informationen zu diesen Parametern finden Sie<br>im IPSec-Handbuch, Kapitel 3.4.3. |
| Group                 |                                                                                    |
| Authentication Method |                                                                                    |
| Mode                  |                                                                                    |

2

2

| Feld       | Bedeutung                                                                                                    |  |  |
|------------|----------------------------------------------------------------------------------------------------|--|--|
| Heartbeats | Hier wählen Sie, ob und in welcher Weise<br>IPSec Heartbeats verwendet werden.<br>Um feststellen zu können, ob eine Security<br>Association (SA) noch gültig ist oder nicht, hat<br>BinTec einen IPSec-Heartbeat implementiert.<br>Dieser sendet bzw. empfängt je nach Konfigu-<br>ration Signale, bei deren Ausbleiben die SA als<br>ungültig verworfen wird.<br>Zur Verfügung stehen: |  |  |
|            |                                                                                                    |  |  |
|            | default - Der Router verwendet die Einstel-<br>lung des Default-Profils.                                                                                                    |  |  |
|            | <i>none</i> - Der Router sendet und erwartet keinen Heartbeat.                                                                                                    |  |  |
|            | expect - Der Router erwartet einen Heart-<br>beat vom Peer, sendet selbst aber keinen.                                                                                                    |  |  |
|            | <i>send</i> - Der Router erwartet keinen Heart-<br>beat vom Peer, sendet aber einen.                                                                                                    |  |  |
|            | <i>both</i> - Der Router erwartet einen Heartbeat vom Peer und sendet selbst einen.                                                                                                    |  |  |
|            | Ab Systemsoftware-Release 7.1.1 werden<br>Heartbeats für Phase 1 und Phase 2 getrennt<br>konfiguriert. Wenn Interoperabilität mit älterer<br>Software zu gewährleisten ist, müssen für<br>Phase 1 und Phase 2 die gleichen Werte konfi-<br>guriert werden.                                                                                                    |  |  |

| Bedeutung                                                                                                    |  |
|----------------------------------------------------------------------------------------------------|--|
| Hier legen Sie fest, wie lange ein Peer für Tun-<br>nelaufbauten blockiert wird, nachdem ein<br>Phase-1-Tunnelaufbau fehlgeschlagen ist. Dies<br>betrifft nur lokal initiierte Aufbauversuche.                                          |  |
| Zur Verfügung stehen Werte von <i>-1</i> bis <i>86400</i><br>(Sekunden), der Wert <i>-1</i> (Defaultwert) bedeutet<br>die Übernahme des Wertes im Defaultprofil,<br>der Wert <i>0</i> , dass der Peer in keinem Fall<br>blockiert wird. |  |
|                                                                                                    |  |
| Informationen zu diesen Parametern finden Sie<br>im IPSec-Handbuch, Kapitel 3.4.3.                                                                                                    |  |
|                                                                                                    |  |

 Tabelle 2-2:
 IPSec
 Configure
 Peers
 APPEND/EDIT
 Peer
 specific

 Settings
 IKE (Phase 1) Profile: edit
 ADD/EDIT

Die Menüs *View PROPOSALS* und *EDIT LIFETIMES* unterscheiden sich nicht von denen der IPSec-Software Version 6.3.4 (Informationen finden Sie im IPSec-Handbuch, Kapitel 3.4.3).

#### Phase-2-Profil

Ebenso wie für die Phase 1 können Sie Profile für die Phase 2 des Tunnelaufbaus definieren. 2

Die Konfiguration erfolgt im Menü ConFigure PEERS + APPEND/EDIT + PEER SPECIFIC SETTINGS + IPSEC (PHASE 2) PROFILE: EDIT + ADD/EDIT:

| BinTec Router Setup Too:<br>[IPSEC][PEERS][ADD][SPEC                                                                                                    | BinTec Access Networks GmbH<br>MyRouter |        |
|----------------------------------------------------------------------------------------------------|-----------------------------------------|--------|
| Description (Idx 0) :<br>Proposal : default<br>Lifetime : use default<br>Use PFS : default<br>Heartbeats : default<br>Propagate PMTU : default<br>View Proposals ><br>Edit Lifetimes > |                                         |        |
|                                                                                                    | SAVE                                    | CANCEL |
|                                                                                                    |                                         |        |

Das Menü enthält die folgenden Felder:

| Feld     | Bedeutung                                     |
|----------|-----------------------------------------------|
| Proposal |                                               |
| Lifetime | Informationen zu diesen Parametern finden Sie |
| Use PFS  |                                               |

| Feld       | Bedeutung                                                                                                    |
|------------|----------------------------------------------------------------------------------------------------|
| Heartbeats | Hier wählen Sie, ob und in welcher Weise<br>IPSec Heartbeats verwendet werden.                                                                                                    |
|            | Um feststellen zu können, ob eine Security<br>Association (SA) noch gültig ist oder nicht, hat<br>BinTec einen IPSec-Heartbeat implementiert.<br>Dieser sendet bzw. empfängt je nach Konfigu-<br>ration Signale, bei deren Ausbleiben die SA als<br>ungültig verworfen wird.<br>Zur Verfügung stehen: |
|            | <ul> <li>default - Der Router verwendet die Einstel-<br/>lung des Default-Profils.</li> </ul>                                                                                                    |
|            | none - Der Router sendet und erwartet keinen Heartbeat.                                                                                                    |
|            | expect - Der Router erwartet einen Heart-<br>beat vom Peer, sendet selbst aber keinen.                                                                                                    |
|            | send - Der Router erwartet keinen Heart-<br>beat vom Peer, sendet aber einen.                                                                                                    |
|            | <i>both</i> - Der Router erwartet einen Heartbeat vom Peer und sendet selbst einen.                                                                                                    |
|            | Ab Systemsoftware-Release 7.1.1 werden<br>Heartbeats für Phase 1 und Phase 2 getrennt<br>konfiguriert. Wenn Interoperabilität mit älterer<br>Software zu gewährleisten ist, müssen für<br>Phase 1 und Phase 2 die gleichen Werte konfi-<br>guriert werden.                                            |

| Feld           | Bedeutung                                                                                                    |
|----------------|----------------------------------------------------------------------------------------------------|
| Propagate PMTU | Hier wählen Sie aus, ob während der Phase 2<br>die PMTU (Path Maximum Transfer Unit) pro-<br>pagiert werden soll oder nicht.<br>Zur Verfügung stehen: |
|                | default - Der Router verwendet die Einstel-<br>lung des Default-Profils.                                                                              |
|                | no - Die Path Maximum Transfer Unit wird<br>nicht übermittelt.                                                                                        |
|                | yes - Die Path Maximum Transfer Unit wird<br>übermittelt.                                                                                             |

 Tabelle 2-3:
 IPSec
 CONFIGURE
 PEERS
 APPEND/EDIT

 SETTINGS
 IPSec (Phase 2)
 Profile: edit
 ADD/EDIT

Die Menüs *View Proposals* und *EDIT LIFETIMES* unterscheiden sich nicht von denen der IPSec-Software-Version 6.3.4 (Informationen finden Sie im IPSec-Handbuch, Kapitel 3.4.3).

## 2.2.4 Peer IP-Konfiguration

Die IP-Konfiguration eines Interface Peers erfolgt im Menü *ConFigure PEERS* APPEND/EDIT *INTERFACE IP SETTINGS*. Das Menü ist identisch mit dem zur IP-Konfiguration eines WAN-Partners. Es ist im Zuge der IPSec-Änderungen neu gestaltet worden. Die Änderungen finden Sie in Kapitel 3.2, Seite 81 beschrieben.

# 2.3 Content Filtering

Mit Systemsoftware-Release 7.1.1 führt BinTec URL-basiertes Content Filtering ein. Dieser Dienst verhält sich wie ein lokaler HTTP-Proxy. Er greift zur Laufzeit auf den Orange Filter der Firma Cobion (http://www.cobion.de) zu und überprüft, wie eine angeforderte Internet-Seite durch den Cobion-Filter kategorisiert worden ist. Die Aktion, die sich aus der Kategorisierung ergibt, wird auf dem Router konfiguriert.

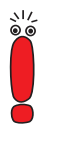

Zum Betrieb des Cobion Orange Filters ist eine Lizenz von Cobion zu erwerben. Im Auslieferungszustand kann über einen bestimmten Status (siehe Tabelle 2-4, Seite 27) eine 30-Tage-Testlizenz generiert werden. Diese ist an die Seriennummer Ihres Routers gebunden und kann nur einmal aktiviert werden.

Grundsätzlich kann der versuchte Aufruf einer URL oder IP-Adresse beim Conten Filtering zu folgenden Reaktionen führen:

- Der Aufruf der angeforderten Seite wird unterbunden.
- Der Aufruf wird zugelassen, aber protokolliert.
- Der Aufruf wird zugelassen, ohne protokolliert zu werden.

#### 2.3.1 Basisparameter

Die Konfiguration erfolgt im Menü Security > Cobion Orange Filter:

```
BinTec Router Setup Tool BinTec Access Networks GmbH
[SECURITY][ORANGE FILTER]: Static Settings MyRouter
Admin Status : disable
Orange Filter Ticket: BlBT
Ticket Status :
Filtered Interface : none
History Entries : 64
Configure White List >
Configure Filters >
View History >
SAVE CANCEL
Use <Space> to select
```

Dieses Menü erlaubt die Konfiguration grundlegender Parameter sowie den Zugang zu den weiteren Konfigurationsmenüs. Es enthält folgende Felder:

| Feld         | Bedeutung                                                                           |
|--------------|-------------------------------------------------------------------------------------|
| Admin Status | Hier können Sie das Filter aktivieren. Die ver-<br>fügbaren Einstellungen sind:     |
|              | <ul> <li>disable - Content Filtering ist deaktiviert<br/>(Defaultwert).</li> </ul>  |
|              | enable - Content Filtering ist aktiviert.                                           |
|              | enable 30 day demo ticket - der Router for-<br>dert von Cobion eine Demo-Lizenz an. |

| Feld                 | Bedeutung                                                                                                    |
|----------------------|----------------------------------------------------------------------------------------------------|
| Orange Filter Ticket | Hier tragen Sie die Nummer der erworbenen<br>Cobion-Lizenz ein. Die voreingestellte, von<br>Cobion vergebene Kennung bezeichnet den<br>Gerätetyp.                                                                                                    |
| Expiring Date        | Dieses Feld wird nur angezeigt, wenn eine<br>Lizenz eingetragen und überprüft worden ist.<br>Es zeigt das Ablaufdatum der Lizenz an und<br>kann nicht editiert werden.                                                                                                    |
| Ticket Status        | Hier wird das Ergebnis der letzten Gültigkeits-<br>prüfung des Lizenz angezeigt. Die Gültigkeit<br>der Lizenz wird alle 23 Stunden überprüft.                                                                                                    |
| Filtered Interface   | Hier wählen Sie aus, für welches der vorhande-<br>nen Ethernet-Interfaces Content Filtering akti-<br>viert werden soll. Es kann lediglich ein Interface<br>spezifiziert werden. Die Aufrufe, die über die-<br>ses Interface gehen, werden dann vom Content<br>Filtering überwacht.<br>Defaultwert ist <i>none</i> . |
| History Entries      | Hier definieren Sie die Anzahl an Einträgen, die<br>in der Content Filtering History gespeichert<br>werden sollen.<br>Verfügbar sind ganze Zahlen zwischen <i>1</i> und<br><i>512</i> , der Defaultwert ist <i>64</i> .                                                                                             |

Tabelle 2-4: SECURITY COBION ORANGE FILTER

Abgesehen von der Konfiguration der grundlegenden Parameter erlaubt das Menü **SECURITY COBION ORANGE FILTER** Zugriff auf folgende Menüs:

- **CONFIGURE WHITE LIST** zur Konfiguration von URLs, die unabhängig von der Kategorisierung durch Cobion aufgerufen werden können.
- **CONFIGURE FILTERS** zur Konfiguration der Aktionen, die aufgrund der Kategorisierung durch Cobion vorgenommen werden soll.

VIEW HISTORY zur Einsicht in die gespeicherten URL-Aufrufe.

#### 2.3.2 White List konfigurieren

Das Menü **Security** Cobion ORANGE FILTER CONFIGURE WHITE LIST enthält eine Liste derjenigen URLs bzw. IP-Adressen, die auch dann aufgerufen werden können, wenn sie aufgrund der Filterkonfiguration und der Klassifizierung im Cobion Filter blockiert würden (das Beispiel enthält beliebige Werte, in der Defaultkonfiguration sind keine Einträge enthalten):

```
      BinTec Router Setup Tool
      BinTec Access Networks GmbH

      [SECURITY][ORANGE FILTER][WHITE LIST]: Url List
      MyRouter

      White List:
      Url / Address

      192.168.1.253
      192.168.1.254

      www.bintec.de
      www.cobion.de

      ADD
      DELETE

      EXIT
```

Über die Schaltfläche **ADD** kann man weitere URLs oder IP-Adressen der Liste hinzufügen. Die Länge eines Eintrags ist auf 60 Zeichen begrenzt. Adressen, die in der White List geführt sind, werden automatisch zugelassen. Die Konfiguration eines entsprechenden Filters ist nicht notwendig.

## 2.3.3 Filter konfigurieren

Im Menü SECURITY COBION ORANGE FILTER CONFIGURE FILTERS konfigurieren Sie, welche URLs und IP-Adressen auf welche Weise behandelt werden sollen. Grundsätzlich gibt es dabei unterschiedliche Ansätze: Zum einen kann man eine Filterliste anlegen, die nur Einträge für solche Adressen anlegen, die blockiert bzw. protokolliert werden sollen. In diesem Fall ist es notwendig, am Ende der Filterliste einen Eintrag vorzunehmen, der alle Zugriffe, auf die kein Filter zutrifft, gestattet. Wenn Sie nur Einträge für solche Adressen anlegen, die zugelassen werden sollen, ist eine Änderung des Default-Verhaltens nicht notwendig.

Wenn Sie Filter konfiguriert haben, werden diese gemäß ihrer Priorität durchlaufen, d. h. wenn für eine Adresse mehr als eine Kategorie zutrifft, wird das erste zutreffende Filter angewendet.

Wenn bei konfigurierten Filtern eine Adresse zu keinem der Filter passt, so wird sie blockiert. Um dieses Verhalten zu ändern ist ein Filter der Kategorie "Default behaviour" erforderlich, der derartige Adressen ggf. zulässt.

Die Konfiguration der Filter erfolgt im Menü **Security Cobion Orange FILTER Configure FILTERS**. Zunächst wird eine Liste der bereits konfigurierten Filter angezeigt (das Beispiel enthält beliebige Werte, in der Defaultkonfiguration sind keine Filter enthalten).

| BinTec Router Setup Tool     BinTec Access Networks GmbH       SECURITY][ORANGE FILTER][FILTER]: Filter List     MyRouter                                                                 |                                                                                              |                                                                               | GmbH<br>outer                                                                                   |                                                                          |                                                    |
|----------------------------------------------------------------------------------------------------|----------------------------------------------------------------------------------------------|-------------------------------------------------------------------------------|-------------------------------------------------------------------------------------------------|--------------------------------------------------------------------------|----------------------------------------------------|
| Content Filter List:                                                                                                    |                                                                                              |                                                                               |                                                                                                 |                                                                          |                                                    |
| Category                                                                                                    | Day                                                                                          | Start                                                                         | Stop                                                                                            | Action                                                                   | Prio                                               |
| No valid license ticket<br>Unknown URL<br>Anonymous Proxies<br>Criminal Activities<br>Pornography / Nudity<br>Drugs<br>Other Category<br>Orange Server not reachable<br>Default behaviour | Everyday<br>Everyday<br>Everyday<br>Everyday<br>Everyday<br>Everyday<br>Everyday<br>Everyday | 00:00<br>00:00<br>00:00<br>00:00<br>00:00<br>00:00<br>00:00<br>00:00<br>00:00 | 23:59<br>23:59<br>23:59<br>23:59<br>23:59<br>23:59<br>23:59<br>23:59<br>23:59<br>23:59<br>23:59 | allow<br>allow<br>block<br>block<br>block<br>logging<br>logging<br>allow | 1<br>10<br>20<br>21<br>22<br>23<br>30<br>35<br>100 |
| ADD DE                                                                                                    | LETE                                                                                         | EXIT                                                                          |                                                                                                 |                                                                          |                                                    |
|                                                                                                    |                                                                                              |                                                                               |                                                                                                 |                                                                          |                                                    |

Über die Schaltfläche ADD gelangen Sie in das Menü zur Filterkonfiguration:

```
BinTec Router Setup Tool BinTec Access Networks GmbH
[SECURITY][ORANGE FILTER][FILTER][ADD] MyRouter
Category : Anonymous Proxies
Day : Everyday
From : [0:0] To: [23:59]
Action : block
Priority : 0
SAVE CANCEL
```

Es enthält die folgenden Felder:

| Feld     | Bedeutung                                                                                                    |
|----------|----------------------------------------------------------------------------------------------------|
| Category | Hier wählen Sie aus, auf welche Kategorie von<br>Adressen/URLs das Filter angewendet werden<br>soll.                                                                                                    |
|          | Zur Auswahl stehen zum einen die Standardka-<br>tegorien des Cobion-Filters. Darüber hinaus<br>können die Aktionen für folgende Sonderfälle<br>definiert werden:                                                                                         |
|          | Default behaviour - Wenn eine Adresse keinem der Filter entspricht, wird sie per Default blockiert. Dieses Verhalten lässt sich mit dieser Kategorie ändern.                                                                                             |
|          | No valid license ticket - Wenn die Cobion Li-<br>zenz ungültig ist, werden bei aktivem Con-<br>tent Filtering alle Aufrufe unterbunden. Die-<br>ses Verhalten lässt sich mit dieser<br>Kategorie ändern, ohne das Default<br>behaviour ändern zu müssen. |

| Feld              | Bedeutung                                                                                                    |
|-------------------|----------------------------------------------------------------------------------------------------|
| Category (Forts.) | Orange Server not reachable - Sollten die<br>Cobion-Server nicht erreichbar sein, wird<br>die mit dieser Kategorie verbundene Aktion<br>angewendet.                                                                     |
|                   | Other Category - Manche Adressen sind<br>dem Cobion-Filter bereits bekannt, aber<br>noch nicht kategorisiert. Für derartige<br>Adressen wird die mit dieser Kategorie ver-<br>bundene Aktion angewendet.                |
|                   | Unknown URL - Wenn eine Adresse dem<br>Cobion-Filter nicht bekannt ist, wird die mit<br>dieser Kategorie verbundene Aktion ange-<br>wendet.                                                                             |
| Day               | Hier wählen Sie aus, an welchen Tagen das Filter aktiv sein soll.                                                                                                    |
|                   | Zur Verfügung stehen:                                                                                                    |
|                   | Everyday - Das Filter gilt f ür jeden Tag der Woche.                                                                                                    |
|                   | <i><wochentag></wochentag></i> - Das Filter gilt für einen be-<br>stimmten Tag der Woche. Es kann pro Fil-<br>ter nur ein Tag ausgewählt werden, für<br>mehrere einzelne Tage müssen mehrere<br>Filter angelegt werden. |
|                   | <ul> <li>Monday-Friday - Das Filter gilt Montags bis<br/>Freitags.</li> </ul>                                                                                                    |
|                   | Default ist Everyday.                                                                                                    |

| Feld     | Bedeutung                                                                                                    |
|----------|----------------------------------------------------------------------------------------------------|
| From     | Hier geben Sie ein, zu welcher Uhrzeit das Fil-<br>ter aktiviert werden soll. Die Eingabe erfolgt<br>nach dem Schema <i>hh:mm</i> .<br>Default ist <i>0:0</i> .                                                                                                    |
| То       | Hier geben Sie ein, zu welcher Uhrzeit das Fil-<br>ter deaktiviert werden soll. Die Eingabe erfolgt<br>nach dem Schema <i>hh:mm</i> .<br>Default ist <i>23:59</i> .                                                                                                    |
| Action   | <ul> <li>Hier wählen Sie die Aktion, die ausgeführt werden soll, wenn das Filter auf einen Aufruf zutrifft.</li> <li>Zur Verfügung stehen:</li> <li><i>block</i> - Der Aufruf der angeforderten Seite wird unterbunden.</li> <li><i>logging</i> - Der Aufruf wird zugelassen, aber protokolliert. Einsicht in die protokollierten Ereignisse ist im Menü SECURITY COBION ORANGE FILTER VIEW HISTORY möglich.</li> <li><i>allow</i> - Der Aufruf wird zugelassen, ohne protokolliert zu werden.</li> </ul> |
| Priority | Hier weisen Sie dem Filter eine Priorität zu. Die<br>Filter werden gemäß dieser Priorität angewen-<br>det.<br>Zur Verfügung stehen alle (ganzzahligen)<br>Werte von 1 bis 999, ein Wert von 1 entspricht<br>der höchsten Priorität.                                                                                                    |

Tabelle 2-5: Security Decision Orange Filter Configure Filters ADD

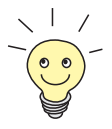

Informationen zu den Standardkategorien des Cobion Orange Filters finden Sie hier: http://www.cobion.de/support/techsupport/dbcategories/). Im Setup Tool werden die englischen Ausdrücke verwendet. Diese

finden Sie auf den entsprechenden englischen Seiten.

## 2.3.4 History einsehen

Im Menü Security + Cobion Orange Filter + View History können Sie die aufgezeichnete History des Content Filters einsehen:

```
BinTec Router Setup Tool
                                           BinTec Access Networks GmbH
[SECURITY][ORANGE FILTER][HISTORY]: History List
                                                              MvRouter
History List:
Date
      Time
               Client
                           Url
                                             Category
                                                                Action
11/12 16:09.52 192.168.0.1 www.xxx.de/
                                            Pornography/Nudity block
11/12 16:09.52 192.168.0.2 www.droge.de/
                                            Drugs
                                                               block
                                           EXIT
```

In der History werden alle Aufrufe protokolliert, die durch einen entsprechenden Fllter dafür markiert werden (Aktion = *logging*), ebenso alle abgewiesenen Aufrufe.

# 2.4 IP Load Balancing

Zunehmender Datenverkehr über das Internet erfordert die Möglichkeit, Daten über unterschiedliche Links oder Interfaces senden zu können, um die zur Verfügung stehenden Gesamtbandbreite zu erhöhen. Seitens der Service Provider wird es allerdings zumeist nicht angeboten, mehrere unterschiedliche Interfaces zu einer logischen Verbindung zusammenzufassen. IP Load Balancing ermöglicht die Verteilung des Datenverkehrs einer logischen Verbindung auf mehrere Links oder Interfaces.

Die Konfiguration erfolgt im Menü IP **•** BANDWIDTH MANAGEMENT (LOAD BALANCING / BOD) **•** IP LOAD BALANCING OVER MULTIPLE INTERFACES.

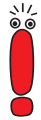

Alle Interfaces, die mittels des Load-Balancing zu einer Interface-Gruppe zusammengefasst werden sollen, müssen Routen mit identischer Metrik haben. Für ein Load Balancing über Internetverbindungen z. B., ist eine Defaultroute mit identischer Metrik für jedes Interface der Gruppe notwendig.

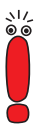

Beim IP Load Balancing wird nur der abgehende Datenverkehr geregelt. Eingehender Datenverkehr wird gemäß des von der Gegenstelle bestimmten Routings behandelt.

Zunächst wird eine Liste der bereits für Load-Balancing konfigurierten Interface-Gruppen angezeigt. Über **ADD/EDIT** gelangen Sie in das Menü zur Konfiguration der Gruppen (der Screenshot enthält beliebige Beispielwerte):

```
BinTec Router Setup Tool
                                           BinTec Access Networks GmbH
[IP][IP LOAD BALANCING][ADD]
                                                              MvRouter
Description
Interface Group ID
                      1
Distribution Policy session round-robin
Distribution Mode always (use operational up and dormant interfaces)
Distribution Ratio equal for all interfaces of the group
Interface 1
                                        en1-0
Distribution Fraction (in percent)
                                        50
Interface 2
                                        ethoa50-0
Distribution Fraction (in percent)
                                        50
Interface 3
                                        none
               SAVE
                                                  CANCEL
```

Das Menü enthält folgende Felder:

| Feld                | Bedeutung                                                                                                    |
|---------------------|----------------------------------------------------------------------------------------------------|
| Description         | Hier geben Sie eine beliebige Beschreibung der Interface-Gruppe ein.                                                                                                    |
| Interface Group ID  | Die ID der Interface-Gruppe. Sie wird vom<br>System automatisch vergeben, kann aber auch<br>editiert werden. Sie dient lediglich der internen<br>Zuordnung der Gruppe.                                                                                                    |
| Distribution Policy | Hier wählen Sie aus, auf welche Art der Daten-<br>verkehr auf die für die Gruppe konfigurierten<br>Interfaces verteilt wird.                                                                                                    |
|                     | Zur Verfügung stehen:                                                                                                    |
|                     | session round-robin - Eine neu aufgebaute<br>Session wird je nach prozentualer Bele-<br>gung der Interfaces mit Sessions einem der<br>Gruppen-Interfaces zugewiesen. Gemes-<br>sen wird die Anzahl der einem Interface zu-<br>gewiesenen Sessions.                                                                            |
|                     | bandwidth load-dependent - Eine neu auf-<br>gebaute Session wird je nach prozentualer<br>Auslastung der Interfaces einem der Grup-<br>pen-Interfaces zugewiesen. Gemessen<br>wird die aktuelle Datenrate des Interfaces,<br>wobei der Datenverkehr sowohl in Sende-<br>als auch in Empfangsrichtung berücksich-<br>tigt wird. |

| Feld                            | Bedeutung                                                                                                    |
|---------------------------------|----------------------------------------------------------------------------------------------------|
| Distribution Policy<br>(Forts.) | bandwidth download-dependent - Eine neu<br>aufgebaute Session wird je nach prozen-<br>tualer Auslastung der Interfaces einem der<br>Gruppen-Interfaces zugewiesen. Gemes-<br>sen wird die aktuelle Datenrate des Inter-<br>faces, wobei nur der Datenverkehr in Emp-<br>fangsrichtung berücksichtigt wird.                                                                         |
|                                 | bandwidth upload-dependent - Eine neu<br>aufgebaute Session wird je nach prozen-<br>tualer Auslastung der Interfaces einem der<br>Gruppen-Interfaces zugewiesen. Gemes-<br>sen wird die aktuelle Datenrate des Inter-<br>faces, wobei nur der Datenverkehr in Sen-<br>derichtung berücksichtigt wird.                                                                              |
|                                 | <ul> <li>service/source-based routing - Eine neue<br/>Session wird einem der Gruppen-Interfaces<br/>gemäß der Konfiguration des statischen<br/>Routings im Menü IP LOAD BALANCING<br/>over MULTIPLE INTERFACES →<br/>ADD/EDIT → IP ROUTING LIST zugewie-<br/>sen.</li> <li>Das Menü ist nur zugänglich, wenn Sie<br/>service/source-based routing ausgewählt<br/>haben.</li> </ul> |

2
| Feld               | Bedeutung                                                                                                    |  |
|--------------------|----------------------------------------------------------------------------------------------------|--|
| Distribution Mode  | Hier wählen Sie aus, in welchem <b>ifOperStatus</b><br>sich ein Interface der Gruppe befinden darf,<br>damit es ins Load Balancing einbezogen wird.                                                                                                    |  |
|                    | Zur Verfügung stehen:                                                                                                    |  |
|                    | always (use operational up and dormant<br>interfaces) - Interfaces, die entweder up<br>oder dormant sind, werden einbezogen.                                                                                                    |  |
|                    | <ul> <li>up-only (operational up interfaces only) -<br/>Nur Interfaces, die up sind, werden einbe-<br/>zogen.</li> </ul>                                                                                                    |  |
| Distribution Ratio | <ul> <li>Nicht bei Distribution Policy = service/source-<br/>based routing.</li> <li>Hier wählen Sie aus, ob der Anteil an den auf-<br/>zubauenden Sessions für alle Interfaces der<br/>Gruppe der gleiche sein oder ob er für jedes<br/>Interface individuell konfiguriert werden soll.</li> <li>Zur Verfügung stehen:</li> </ul> |  |
|                    |                                                                                                    |  |
|                    | equal for all interfaces of the group - Allen<br>Interfaces wird automatisch der gleiche An-<br>teil zugewiesen.                                                                                                    |  |
|                    | individual for all interfaces of the group - Je-<br>dem Interface kann individuell ein Anteil an<br>Sessions zugewiesen werden.                                                                                                    |  |
| Interface <1 - 3>  | Hier wählen Sie unter den zur Verfügung ste-<br>henden Interfaces diejenigen aus, die der<br>Gruppe angehören sollen.                                                                                                    |  |

| Feld                               | Bedeutung                                                                                                    |  |
|------------------------------------|----------------------------------------------------------------------------------------------------|--|
| Distribution Fraction (in percent) | Nicht bei <b>Distribution Policy</b> = <i>service/source-based routing</i> .                                                                                                    |  |
|                                    | Hier geben Sie an, welchen Prozentsatz der<br>anfallenden Sessions ein Interface überneh-<br>men soll.                                                                                                    |  |
|                                    | Die Bedeutung unterscheidet sich je nach ver-<br>wendeter <b>Distribution Policy</b> :                                                                                                    |  |
|                                    | für session round robin wird die Anzahl der<br>zu verteilenden Sessions zugrunde gelegt -<br>z. B. bedeutet. 60%, dass 60% aller Sessi-<br>ons dem Interface zugewiesen werden kön-<br>nen.                                  |  |
|                                    | für bandwidth load/upload/download<br>dependent wird die prozentuale Auslastung<br>des Interfaces zugrunde gelegt - z. B. be-<br>deutet 60%, dass dem Interface 60% Pro-<br>zent der Gesamtlast zugewiesen werden<br>können. |  |

Tabelle 2-6: IP SANDWIDTH MANAGEMENT (LOAD BALANCING / BOD) IP LOAD BALANCING OVER MULTIPLE INTERFACES ADD/EDIT

Für die Konfiguration des Load Balancing kann je Interface ein weiteres Untermenü relevant sein: *IP Load Balancing over Multiple Interfaces* ADD/EDIT **IP** *ROUTING LIST* ADD/EDIT. Hier werden die Parameter konfiguriert, nach denen neue Sessions auf die Interfaces verteilt werden, wenn als Distribution Policy *service/source-based routing* ausgewählt worden ist:

| BinTec Router Setup Tool<br>[IP][ROUTING][ADD]: Configure | BinTec Service/Source-Based | Access Net<br>Routing | works G<br>MyRou | mbH<br>iter |
|-----------------------------------------------------------|-----------------------------|-----------------------|------------------|-------------|
| Interface                                                 | en1-0                       |                       |                  |             |
| Type<br>Network                                           | Host route<br>LAN           |                       |                  |             |
| Destination IP-Address                                    |                             |                       |                  |             |
| Gateway IP-Address                                        |                             |                       |                  |             |
| Source IP-Address<br>Source Mask                          |                             |                       |                  |             |
| Protocol<br>Service                                       | tcp<br>unlisted service     |                       | Port             | -1          |
|                                                           | SAVE                        | CANCEL                |                  |             |
|                                                           |                             |                       |                  |             |

| Feld                   | Bedeutung                                                                                                    |
|------------------------|----------------------------------------------------------------------------------------------------|
| Interface              |                                                                                                    |
| Туре                   |                                                                                                    |
| Network                | In diesen Feldern entspricht das Menü dem<br>Menü zum Erstellen einer Extended-Routing-<br>Konfiguration im Menü <i>IP</i> <b>•</b> <i>Routing</i> <b>•</b><br><b>ADDEXT</b> . Informationen dazu finden Sie im<br>Handbuch von X4100/200/300 im Abschnitt<br>"Weiterführende Konfiguration". |
| Destination IP-Address |                                                                                                    |
| Destination Mask       |                                                                                                    |
| Gateway IP-Address     |                                                                                                    |
| Source IP-Address      |                                                                                                    |
| Source Mask            |                                                                                                    |
| Protocol               |                                                                                                    |

| Feld    | Bedeutung                                                                                                    |
|---------|----------------------------------------------------------------------------------------------------|
| Service | Hier wählen Sie einen vordefinierten Service,<br>für dessen Datenverkehr der Eintrag gelten<br>soll.                                                                                                    |
|         | Beim Zugriff auf das Menü wird der Wert<br>unnamed service angezeigt. Dies ist lediglich<br>ein Platzhalter. Der Datenverkehr wird durch<br>diesen Eintrag solange nicht gefiltert, wie man<br>den Defaultwert -1 im Feld <b>Port</b> belässt. |
| Port    | Hier wählen Sie den Zielport des Datenver-<br>kehrs aus, der dem Interface zugewiesen wer-<br>den soll.                                                                                                    |
|         | Zur Verfügung stehen die Werte von -1 bis<br>65535. Der Defaultwert -1 bedeutet, dass der<br>Zielport nicht ausgewertet wird und einen belie-<br>bigen Wert annehmen kann.                                                                     |

Tabelle 2-7: IP SANDWIDTH MANAGEMENT (LOAD BALANCING / BOD) IP LOAD BALANCING OVER MULTIPLE INTERFACES ADD/EDIT IP ROUTING LIST ADD/EDIT

## 2.5 ATM-Redesign

BinTecs ATM-Implementierung ist in wesentlichen Teilen überarbeitet worden und bietet neben neuen Funktionen (OAM F4, ATM QoS) in Vorbereitung auf künftige Anforderungen wie Multiple VC und neue xDSL-Technologien deutlich verbesserte Leistung und Operabilität. Die Konfiguration eines ATM-Profils für einen Permanent Virtual Circuit (PVC, die Verbindung zwischen zwei Partnern via ATM) hat sich aufgrund der Änderungen in der Funktionsweise ebenfalls geändert, dies allerdings weniger in funktionaler Hinsicht, als vielmehr in Hinblick auf die Darstellung im Setup Tool und in den MIB-Tabellen. Das ATM-Root-Menü enthält folgende Untermenüs:

- Protokollkonfigurationen (ETHERNET OVER ATM, PPP OVER ATM, ROUTED PROTOCOLS OVER ATM)
- Operations-and-Maintenance-Konfiguration (**OAM**)
- Quality of Service für ATM-Verbindungen (ATM QoS).

Je nachdem, welches Protokoll Sie für das ATM-Interface verwenden, legen Sie das ATM-Profil in einem der Protokoll-Menüs an.

### 2.5.1 Ethernet over ATM

Im ersten Menüfenster werden alle bereits konfigurierten Verbindungen (PVCs) angezeigt, die Ethernet over ATM (ETHoA) verwenden. Mit **ADD/EDIT** gelangen Sie in das Menü zur Konfiguration einer entsprechenden Verbindung:

```
BinTec Access Networks GmbH
BinTec Router Setup Tool
[ATM][ETHOA][ADD]
                                                               MyRouter
     Description
     ATM Interface
                                         atm860-3
     Virtual path identifier (VPI)
                                         1
     Virtual channel identifier (VCI)
                                         32
     Encapsulation
                                         bridged-no-fcs
     IP and Bridging >
                    SAVE
                                                         CANCEL
```

Das Menü enthält folgende Felder:

| Feld                                | Bedeutung                                                                                                    |
|-------------------------------------|----------------------------------------------------------------------------------------------------|
| Description                         | Hier geben Sie eine beliebige Beschreibung für<br>die Verbindung ein.                                                                                                    |
| ATM Interface                       | Das ATM-Interface wird lediglich angezeigt und<br>kann nicht ausgewählt werden. Derzeit verfü-<br>gen BinTec-Router nur über ein ATM-Interface.                                                                                                    |
| Virtual path identifier<br>(VPI)    | <ul> <li>Hier geben Sie den VPI-Wert der ATM-Verbindung ein. Bei ATM unterscheidet man zwischen VP (Virtual Path) und VC (Virtual Channel). Jeder VP umfasst dabei bis zu</li> <li>65503 VCs. Der VPI ist die Identifikationsnummer des zu verwendenden virtuellen Pfades im ATM-Netz.</li> <li>Zur Verfügung stehen Werte von 0 bis 255, Defaultwert ist 8.</li> </ul> |
| Virtual channel<br>identifier (VCI) | Hier geben Sie den VCI-Wert der ATM-Verbin-<br>dung ein. Der VCI ist die Identifikationsnummer<br>des virtuellen Kanals im ATM-Netz. Ein virtuel-<br>ler Kanal ist die logische Verbindung für den<br>Transport von ATM-Zellen zwischen zwei oder<br>mehreren Punkten.<br>Zur Verfügung stehen Werte von <i>32</i> bis <i>65535</i> ,<br>Defaultwert ist <i>32</i> .    |

2

| Feld          | Bedeutung                                                                                       |
|---------------|-------------------------------------------------------------------------------------------------|
| Encapsulation | Hier wählen Sie die zu verwendende Enkap-<br>sulierung aus.<br>Zur Verfügung stehen:            |
|               | bridged-no-fcs - Defaultwert. Bridged<br>Ethernet ohne Frame Check Sequence<br>(Prüfsummenfeld) |
|               | bridged-fcs - Bridged Ethernet mit Frame<br>Check Sequence (Prüfsummenfeld)                     |
|               | VC Multiplexing - erlaubt die Anwendung<br>von Multiplexverfahren auf den virtuellen<br>Kanal.  |

Tabelle 2-8: ATM > ETHERNET OVER ATM > ADD/EDIT

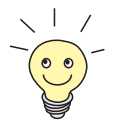

Die ATM-Enkapsulierungen sind in den RFCs 1483 und 2684 beschrieben.

Sie finden die RFCs auf den entsprechenden Seiten der IETF (www.ietf.org/rfc.html).

Für eine ETHoA-Verbindung werden Interfaces im Indexbereich zwischen *50.000* und *79.999* generiert.

Darüber hinaus erlaubt das Menü den Zugang zum Menü *IP AND BRIDGING*. Hier konfigurieren Sie das lokale Ethernet-Interface für die ATM-Verbindung. Die zur Verfügung stehenden Parameter sind identisch mit denen im Menü zur Konfiguration physikalischer Ethernet-Interfaces (*LAN*). Informationen zur Konfiguration finden Sie im Handbuch Ihres Routers.

### 2.5.2 PPP over ATM

Das Menü zur Konfiguration eines PVC mit PPP over ATM (PPPoA) unterscheidet sich nur geringfügig von dem zur Konfiguration eines ETHoA-PVC:

| BinTec Router Setup Tool<br>[ATM][PPPOA][ADD]                     | BinTec Access Networks GmbH<br>MyRouter |
|-------------------------------------------------------------------|-----------------------------------------|
|                                                                   |                                         |
| Description                                                       |                                         |
| ATM Interface                                                     | atm860-3                                |
| Virtual path identifier (VPI)<br>Virtual channel identifier (VCI) | 8<br>32                                 |
| Encapsulation                                                     | VC Multiplexing                         |
| Client Type                                                       | Permanent (Leased Line)                 |
| SAVE                                                              | CANCEL                                  |
|                                                                   |                                         |

Folgende Felder sind in diesem Menü neu bzw. bieten abweichende Optionen:

| Feld          | Bedeutung                                                                                                    |
|---------------|----------------------------------------------------------------------------------------------------|
| Encapsulation | Hier wählen Sie die zu verwendende Enkap-<br>sulierung aus.                                                          |
|               | <ul> <li>VC Multiplexing - erlaubt die Anwendung<br/>von Multiplexverfahren auf den virtuellen<br/>Kanal.</li> </ul> |
|               | Ilc - Das LLC-Protokoll (Logical Link Con-<br>trol Protocol) wird f ür die Verbindung ver-<br>wendet.                |

| Feld        | Bedeutung                                                                                                    |
|-------------|----------------------------------------------------------------------------------------------------|
| Client Type | Hier wählen Sie aus, ob die PPPoA-Verbin-<br>dung permanent oder bei Bedarf aufgebaut<br>wird.                 |
|             | Zur Verfügung stehen:                                                                                          |
|             | Permanent (Leased Line) - Defaultwert. Es<br>werden Interfaces im Indexbereich 80.000<br>bis 89.999 generiert. |
|             | On Demand (Dialup).                                                                                            |

Tabelle 2-9: ATM > PPP over ATM > ADD/EDIT

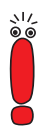

Für den **Client Type** *On Demand (Dialup)* wird kein automatische Eintrag in der **pppTable** erzeugt. D. h. Sie müssen ggf. einen entsprechenden WAN-Partner mit dem Layer-1-Protokoll PPPoA erstellen.

Für permanente Verbindungen wird ein entsprechender WAN-Partner automatisch erzeugt.

### 2.5.3 Routed Protocols over ATM

Das Menü zur Konfiguration einer Verbindung über Routed Protocols over ATM (RPoA) (*ATM* **)** *Routed Protocols over ATM* **)** *ADD/EDIT*) unterscheidet sich ebenfalls nur in Teilen vom ETHoA-Menü:

| BinTec Router Setup Tool<br>[ATM][RPOA][ADD]                      | BinTec Access Networks GmbH<br>MyRouter |
|-------------------------------------------------------------------|-----------------------------------------|
| Description                                                       |                                         |
| ATM Interface                                                     | atm860-3                                |
| Virtual path identifier (VPI)<br>Virtual channel identifier (VCI) | 8<br>32                                 |
| Encapsulation                                                     | non-ISO                                 |
| IP >                                                              |                                         |
| SAVE                                                              | CANCEL                                  |
|                                                                   |                                         |

Die Unterschiede finden sich in folgenden Feldern:

| Feld          | Bedeutung                                                                                      |  |
|---------------|------------------------------------------------------------------------------------------------|--|
| Encapsulation | Hier wählen Sie die zu verwendende Enkap-<br>sulierung aus.<br>Zur Verfügung stehen:           |  |
|               | non-ISO - Defaultwert. Enkapsulation nach<br>IEEE 802.1a LLC / RFC 2684.                       |  |
|               | ■ ISO (not allowed for IP) - Enkapsulation nach IEEE 802.2 LLC / RFC 2684.                     |  |
|               | VC Multiplexing - erlaubt die Anwendung<br>von Multiplexverfahren auf den virtuellen<br>Kanal. |  |

| Feld | Bedeutung                                                                                                    |
|------|----------------------------------------------------------------------------------------------------|
| IP   | Nicht sichtbar für <b>Encapsulation</b> = <i>ISO</i> .<br>Zur IP-Konfiguration stehen bei RPoA-Verbin-<br>dungen lediglich die folgenden Parameter zur<br>Verfügung: |
|      | local IP-Number                                                                                                    |
|      | local Netmask .                                                                                                    |
|      | Informationen zur IP-Konfiguration finden Sie im Handbuch Ihres Routers.                                                                                             |

Tabelle 2-10: ATM ADD/EDIT

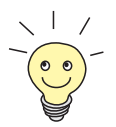

Für RPoA werden Interfaces im Indexbereich 90.000 bis 99.999 erstellt.

## 2.5.4 Operations and Maintenance (OAM)

OAM ist ein Dienst zur Überwachung von ATM-Verbindungen. Für OAM sind insgesamt fünf Hierarchien (F1 bis F5) für den Informationsfluss definiert. Für eine ATM-Verbindung sind die wichtigsten Informationsflüsse F4 und F5. Der F4-Informationsfluss betrifft den virtuellen Pfad (VP), der F5-Informationsfluss den virtuellen Kanal (VC).

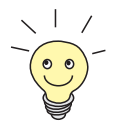

Im Allgemeinen geht die Überwachung nicht vom Endgerät aus, sondern wird vom ISP initiiert. Der Router muss dann lediglich korrekt auf die empfangenen Signale reagieren. Dies ist auch ohne eine spezifische OAM-Konfiguration sowohl auf dem Flow Level 4 als auch auf dem Flow Level 5 gegeben.

Zur Überwachung der ATM-Verbindung stehen zwei Mechanismen zur Verfügung: Loopback Tests und OAM CC (OAM Continuity Check). Sie können unabhängig voneinander konfiguriert werden. Die Konfiguration kann zum einen für eine bereits definierte Virtual Channel Connection (VCC, definiert durch die Festlegung von VPI und VCI in einem der Menüs zur Konfiguration der ATM-Verbindungen) erfolgen. Zum anderen kann man ebenfalls neue Kombinationen von VPI und VCI definieren und die OAM-Einstellungen vornehmen.

Das Menü zur OAM-Konfiguration sieht folgendermaßen aus (Der Screenshot enthält beliebige Beispielwerte):

BinTec Router Setup Tool BinTec Access Networks GmbH [ATM][OAM][ADD] MvRouter ATM Interface atm860-3 OAM flow level virtual channel (VC) level (F5) Virtual channel connection (VCC) specify VPI/VCI VPI 0 VCI 32 Loopback Loopback End-to-End enabled Loopback Segment enabled Send Interval (sec) 5 Send Interval (sec) 5 Pending Requests (max) 5 Pending Requests (max) 5 CC activation CC End-to-End passive CC Segment passive Direction both Direction both SAVE CANCEL

| Feld          | Bedeutung                                                                                                    |
|---------------|----------------------------------------------------------------------------------------------------|
| ATM Interface | Das ATM-Interface wird lediglich angezeigt und<br>kann nicht ausgewählt werden. Derzeit verfü-<br>gen BinTec-Router nur über ein ATM-Interface. |

| Feld                             | Bedeutung                                                                                                    |
|----------------------------------|----------------------------------------------------------------------------------------------------|
| OAM flow level                   | Hier wählen Sie den OAM Flow Level.<br>Zur Verfügung stehen:                                                                                           |
|                                  | virtual channel (VC) level (F5) - Die OAM-<br>Einstellungen werden auf den virtuellen Ka-<br>nal angewendet (Defaultwert).                             |
|                                  | virtual path (VP) level (F4) - Die OAM-Ein-<br>stellungen werden auf den virtuellen Pfad<br>angewendet.                                                |
| Virtual channel connection (VCC) | Sichtbar für <b>OAM flow level</b> = <i>virtual channel</i> ( <i>VC</i> ) <i>level (F5</i> ).                                                          |
|                                  | Hier wählen Sie aus, ob Sie eine bereits vorein-<br>gestellte Kombination von VPI und VCI verwen-<br>den oder eine neue Kombination anlegen<br>wollen. |
|                                  | Im Menü ADD stehen zur Verfügung:                                                                                                    |
|                                  | specify VPI/VCI - Eine neue Kombination wird angelegt.                                                                                                 |
|                                  | ■ <i>Vpi: &lt;"Vpi-Wert"&gt; Vci &lt;"Vci-Wert"&gt; -</i> Sie wählen die Kombination einer bereits konfigurierten ATM-Verbindung.                      |
|                                  | Im Menü EDIT stehen zur Verfügung:                                                                                                    |
|                                  | no VCC defined - Die in den Feldern VPI<br>und VCI angezeigte Kombination kann kei-<br>ner bestehenden ATM-Verbindung (PVC)<br>zugeordnet werden.      |
|                                  | Vpi: <"Vpi-Wert"> Vci <"Vci-Wert"> - Sie<br>wählen die Kombination einer bereits konfi-<br>gurierten ATM-Verbindung.                                   |

| Feld                          | Bedeutung                                                                                                    |
|-------------------------------|----------------------------------------------------------------------------------------------------|
| Virtual path connection (VPC) | Sichtbar für <b>OAM flow level</b> = <i>virtual path (VP) level (F4)</i> .                                                                   |
|                               | Hier wählen Sie aus, ob Sie eine bereits vorein-<br>gestellten VPI-Wert verwenden oder einen<br>neuen Wert angeben wollen.                   |
|                               | Im Menü ADD stehen zur Verfügung:                                                                                                    |
|                               | specify VPI -Sie spezifizieren einen neuen Wert.                                                                                             |
|                               | ■ <i>Vpi: &lt;"Vpi-Wert"&gt;</i> - Sie wählen den Wert einer bereits konfigurierten ATM-Verbindung.                                          |
|                               | Im Menü EDIT stehen zur Verfügung:                                                                                                    |
|                               | no VPC defined - Der im Feld VPI ange-<br>zeigte Wert kann keiner bestehenden ATM-<br>Verbindung (PVC) zugeordnet werden.                    |
|                               | ■ <i>Vpi: &lt;"Vpi-Wert"&gt;</i> - Sie wählen den Wert einer bereits konfigurierten ATM-Verbindung.                                          |
| VPI                           | Nur sichtbar, wenn Virtual channel<br>connection (VCC) = <i>specify VPI/VCI</i> oder<br>Virtual path connection (VPC) = <i>specify VPI</i> . |
|                               | Hier geben Sie einen VPI-Wert für diese VCC ein (0 bis 255). Der Defaultwert ist 0.                                                          |
| VCI                           | Nur sichtbar, wenn Virtual channel<br>connection (VCC) = specify VPI/VCI und OAM<br>flow level = virtual channel (VC) level (F5).            |
|                               | Hier geben Sie einen VCI Wert für diese VCC ein ( <i>32</i> bis <i>65535</i> ).                                                              |
|                               | Der Defaultwert ist 32.                                                                                                    |

| Feld                       | Bedeutung                                                                                                    |
|----------------------------|----------------------------------------------------------------------------------------------------|
| Loopback End-to-End        | <ul> <li>Hier wählen Sie aus, ob Sie den Loopback-Test<br/>für die Verbindung zwischen den Endpunkten<br/>der VCC aktivieren wollen.</li> <li>Zur Verfügung stehen:</li> <li><i>disabled</i> - Defaultwert</li> </ul> |
|                            | enabled                                                                                                    |
| Send Interval (sec)        | Nur sichtbar, wenn <b>Loopback End-to-End =</b><br>enabled.                                                                                                    |
|                            | Hier geben Sie das Zeitintervall in Sekunden<br>an, nachdem jeweils ein Loopback-Test ausge-<br>führt wird.                                                                                                    |
|                            | Zur Verfügung stehen Werte von <i>0</i> bis <i>999.</i><br>Defaultwert ist <i>5</i> .                                                                                                    |
| Pending Requests<br>(max)  | Nur sichtbar, wenn Loopback End-to-End = enabled.                                                                                                    |
|                            | Hier geben Sie ein, wieviele Loopback-Tests<br>ohne Antwort bleiben können, bevor die Ver-<br>bindung als nicht nutzbar angesehen wird.                                                                               |
|                            | Zur Verfügung stehen Werte von <i>1</i> bis <i>99</i> .<br>Defaultwert ist <i>5</i> .                                                                                                    |
| Loopback Segment<br>enable | Hier wählen Sie aus, ob Sie den Loopback-Test<br>für die Segment-Verbindung der VCC aktivie-<br>ren wollen.                                                                                                    |
|                            | Zur Verfügung stehen:                                                                                                    |
|                            | disabled - Defaultwert                                                                                                    |
|                            | enabled                                                                                                    |

| Feld                      | Bedeutung                                                                                                    |
|---------------------------|----------------------------------------------------------------------------------------------------|
| Send Interval (sec)       | Nur sichtbar, wenn Loopback Segment = enabled.                                                                                          |
|                           | Hier geben Sie das Zeitintervall in Sekunden<br>an, nach dem jeweils ein Loopback-Test aus-<br>geführt wird.                            |
|                           | Zur Verfügung stehen Werte von <i>0</i> bis <i>999.</i><br>Defaultwert ist <i>5</i> .                                                   |
| Pending Requests<br>(max) | Nur sichtbar, wenn Loopback Segment = enabled.                                                                                          |
|                           | Hier geben Sie ein, wieviele Loopback-Tests<br>ohne Antwort bleiben können, bevor die Ver-<br>bindung als nicht nutzbar angesehen wird. |
|                           | Zur Verfügung stehen Werte von <i>1</i> bis <i>99</i> .<br>Defaultwert ist <i>5</i> .                                                   |

| Feld          | Bedeutung                                                                                                    |
|---------------|----------------------------------------------------------------------------------------------------|
| CC End-to-End | Hier wählen Sie aus, ob Sie den OAM-CC-Test<br>(CC = Continuity Check) für die Verbindung<br>zwischen den Endpunkten der VCC aktivieren<br>wollen.<br>Zur Verfügung stehen:                   |
|               | passive - OAM CC Requests werden nach<br>der Aushandlung (CC activation negotiati-<br>on) beantwortet (Defaultwert).                                                                          |
|               | active - OAM CC Requests werden nach<br>der Aushandlung (CC activation negotiati-<br>on) gesendet.                                                                                            |
|               | both - OAM CC requests werden nach der<br>Aushandlung (CC activation negotiation)<br>gesendet und beantwortet.                                                                                |
|               | <ul> <li>without negotiation - Je nach Einstellung im<br/>Feld Direction werden OAM CC Requests<br/>entweder gesendet und/oder beantwortet.<br/>Es findet keine Aushandlung statt.</li> </ul> |
|               | disabled.                                                                                                    |

| Feld       | Bedeutung                                                                                                    |
|------------|----------------------------------------------------------------------------------------------------|
| Direction  | Nur wenn <b>CC End-to-End</b> nicht <i>disabled</i> ist.<br>Hier wählen Sie, wie die Testmuster des OAM<br>CC gesendet bzw. empfangen werden.<br>Zur Verfügung stehen: |
|            | both - CC-Daten werden sowohl empfan-<br>gen als auch generiert (Defaultwert).                                                                                         |
|            | sink - CC-Daten werden lediglich empfan-<br>gen.                                                                                                    |
|            | <i>source</i> - CC-Daten werden lediglich generiert.                                                                                                    |
| CC Segment | Hier wählen Sie aus, ob Sie den OAM-CC-Test<br>für die Segment-Verbindung der VCC aktivie-<br>ren wollen.                                                              |
|            | Zur Verfügung stehen:                                                                                                    |
|            | passive - OAM CC Requests werden nach<br>der Aushandlung (CC activation negotiati-<br>on) beantwortet (Defaultwert)                                                    |
|            | active - OAM CC Requests werden nach<br>der Aushandlung (CC activation negotiati-<br>on) gesendet.                                                                     |
|            | both - OAM CC Requests werden nach der<br>Aushandlung (CC activation negotiation)<br>gesendet und beantwortet.                                                         |
|            | without negotiation - Je nach Einstellung im<br>feld Direction werden OAM CC Requests<br>entweder gesendet und/oder beantwortet.<br>es findet keine Aushandlung statt. |
|            | disabled.                                                                                                    |

| Feld      | Bedeutung                                                                      |
|-----------|--------------------------------------------------------------------------------|
| Direction | Nur wenn CC Segment nicht disabled ist.                                        |
|           | Hier wählen Sie, wie die Testmuster des OAM CC gesendet bzw. empfangen werden. |
|           | Zur Verfügung stehen:                                                          |
|           | both - CC-Daten werden sowohl empfan-<br>gen als auch generiert (Defaultwert). |
|           | <i>sink</i> - CC-Daten werden lediglich empfangen.                             |
|           | source - CC-Daten werden lediglich gene-<br>riert.                             |

Tabelle 2-11: ATM 🕨 OAM Þ ADD/EDIT

## 2.5.5 QoS-Kategorien für ATM

Systemsoftware-Release 7.1.1 unterstützt QoS (Quality of Service) für ATM-Interfaces. Die Konfiguration erfolgt im Menü *ATM ATM QoS ADD/EDIT*:

```
      BinTec Router Setup Tool
      BinTec Access Networks GmbH

      [ATM][QOS][ADD]
      MyRouter

      ATM Interface
      atm860-3

      Virtual channel connection (VCC)
      specify VPI/VCI

      VPI
      0
      VCI 32

      ATM Service Category
      Unspecified Bit Rate (UBR)

      Peak Cell Rate (PCR) in bits per second
      0

      SAVE
      CANCEL
```

#### Es enthält folgende Felder:

| Feld                                | Bedeutung                                                                                                    |
|-------------------------------------|----------------------------------------------------------------------------------------------------|
| ATM Interface                       | Das ATM-Interface wird lediglich angezeigt und<br>kann nicht ausgewählt werden. Derzeit verfü-<br>gen BinTec-Router nur über ein ATM-Interface.                                                                                                    |
| Virtual channel<br>connection (VCC) | <ul> <li>Hier wählen Sie aus, ob Sie eine bereits in einer ATM-Verbindung angelegte Kombination von VPI und VCI verwenden oder eine neue Kombination eingeben wollen.</li> <li>Zur Verfügung stehen:</li> <li>specify VPI/VCI - Sie geben eine neue Kombination ein.</li> </ul> |
|                                     | ■ <i>Vpi: &lt;"Vpi-Wert"&gt; Vci &lt;"Vci-Wert"&gt; -</i> Sie wählen den Wert einer bereits konfigurier-<br>ten ATM-Verbindung.                                                                                                    |
| VPI                                 | Nur sichtbar, wenn <b>Virtual channel</b><br><b>connection (VCC)</b> = <i>specify VPI/VCI.</i><br>Hier geben Sie einen VPI-Wert für diese VCC<br>ein ( <i>0</i> bis <i>255</i> ). Der Defaultwert ist <i>0</i> .                                                                |
| VCI                                 | Nur sichtbar, wenn <b>Virtual channel</b><br>connection (VCC) = <i>specify VPI/VCI</i> .<br>Hier geben Sie einen VCI Wert für diese VCC<br>ein ( <i>32</i> bis <i>65535</i> ).<br>Der Defaultwert ist <i>32</i> .                                                               |

| Feld                 | Bedeutung                                                                                                    |
|----------------------|----------------------------------------------------------------------------------------------------|
| ATM Service Category | Hier wählen Sie aus, auf welche Art der Daten-<br>verkehr eines ATM-Verbindung beeinflusst<br>werden soll.<br>Zur Verfügung stehen:                                                                                                    |
|                      | Unspecified Bit Rate (UBR) - (Defaultwert)<br>Der Verbindung wird keine bestimmte<br>Bandbreite garantiert. Die Peak Cell Rate<br>(PCR) legt die Grenze fest, bei deren Über-<br>schrteiten (Bursts) Daten verworfen wer-<br>den. Diese Kategorie eignet sich für nicht-<br>kritische Anwendungen.                                                                                                    |
|                      | Constant Bit Rate (CBR) - Der Verbindung<br>wird eine garantierte Bandbreite zugewie-<br>sen. Diese maximal zur Verfügung stehen-<br>de Bandbreite wird von der <b>Peak Cell Rate</b><br>bestimmt. Diese Kategorie eignet sich für<br>Real-Time-Anwendungen, die eine garan-<br>tierte Bandbreite voraussetzen.                                                                                                    |
|                      | Variable Bit Rate (VBR.1) - Der Verbindung<br>wird eine (geringe) garantierte Bandbreite<br>zugewiesen (Sustained Cell Rate). Dar-<br>über hinaus wird der Datentransfer von der<br>Peak Cell Rate und der Maximum Burst<br>Size (MBS) beschränkt. Die PCR darf kurz-<br>zeitig überschritten werden, aber nur für die<br>mit der MBS angegebenen Anzahl an By-<br>tes. Darüber hinausgehende Bursts werden<br>verworfen. Die Kategorie eignet sich für<br>nicht-kritische Anwendungen mit stoßwei-<br>sem Datenaufkommen. |

| Feld                                         | Bedeutung                                                                                                    |
|----------------------------------------------|----------------------------------------------------------------------------------------------------|
| Peak Cell Rate (PCR) in<br>bits per second   | Hier geben Sie einen Wert für die maximale<br>Bandbreite ein.                                                                               |
|                                              | Zur Verfügung stehen Werte von 0 bis<br>10000000, der Defaultwert ist 0. Bei einem<br>Wert von 0 wird die PCR nicht für QoS verwen-<br>det. |
| Sustained Cell Rate (SCR) in bits per second | Nur für <b>ATM Service Category</b> = <i>Variable Bit</i><br><i>Rate (VBR.1)</i> .                                                          |
|                                              | Hier geben Sie einen Wert für die garantierte minimale Bandbreite ein.                                                                      |
|                                              | Zur Verfügung stehen Werte von 0 bis<br>10000000, der Defaultwert ist 0. Bei einem<br>Wert von 0 wird die SCR nicht für QoS verwen-<br>det  |
| Maximum Burst Size<br>(MBS) in bytes         | Nur für <b>ATM Service Category</b> = Variable Bit<br>Rate (VBR.1).                                                                         |
|                                              | Hier geben Sie einen Wert für die maximale<br>Anzahl an Bytes ein, um die die PCR kurzzeitig<br>überschritten werden darf.                  |
|                                              | Zur Verfügung stehen Werte von 0 bis 100000,<br>der Defaultwert ist 0. Bei einem Wert von 0 wird<br>die MBS nicht für QoS verwendet         |

Tabelle 2-12: ATM ATM QoS ADD/EDIT

## 2.6 Analog-/GSM-Interface

Analoge Anschlüsse und GSM-Modems wurden bisher nicht von BinTec unterstützt. Mit einem Analog-/GSM-Interface ist es ab Systemsoftware-Release 7.1.1 möglich, auch diese Anschlussarten (z. B. als Backup) zu verwenden. Dazu können Sie grundsätzlich jedes Hayes- bzw. GSM07.07-kompatible Modem mit serieller Schnittstelle verwenden. Folgende Modems sind von BinTec erfolgreich getestet worden:

- US Robotics Sportster Flash (Analogmodem)
- US Robotics 56K Faxmodem (Analogmodem)
- Siemens TC35i (GSM-Modem).

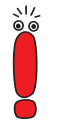

Um das Modem an einen BinTec-Router anzuschließen, benötigen Sie ein spezielles Kabel zum Anschluss des Modems an den Konsolen-Port Ihres Routers. Die Spezifikation des Kabels finden Sie im Anhang dieses Dokuments.

Für die Geräte der **X2000-Familie** können Sie lediglich das Kabel mit einem einzelnen Anschluss verwenden (siehe Anhang).

Die Konfiguration erfolgt im Menü AUX:

```
BinTec Router Setup Tool
                                          BinTec Access Networks GmbH
[AUXILIARY]: Settings
                                                             MyRouter
         Serial Port
                         : second
         Line speed
                        : 19200
         Active Profile : Profile 1
            Available Profiles:
                 Profile 1
                 Profile 2
                 Profile 3
                 Profile 4
         SAVE
                                                      CANCEL
```

| Feld        | Bedeutung                                                                                                    |  |
|-------------|----------------------------------------------------------------------------------------------------|--|
| Serial Port | Hier wählen Sie aus, welche serielle Schnitt-<br>stelle Sie für den Anschluss an das Modem<br>nutzen wollen.                                                                     |  |
|             | Zur Verfügung stehen:                                                                                                    |  |
|             | second - Sie verwenden die zweite, bisher<br>unbelegte serielle Schnittstelle. Die Geräte<br>der X2000-Familie verfügen nicht über<br>eine solche zweite serielle Schnittstelle. |  |
|             | console - Sie verwenden die Konsolen-<br>schnittstelle. Die serielle Konsole steht<br>nicht mehr zur Verfügung.                                                                  |  |
| Line speed  | Hier wählen Sie die Geschwindigkeit, mit der<br>das Modem vom Router angesprochen wird (in<br>bit/s).                                                                            |  |
|             | Zur Verfügung stehen:                                                                                                    |  |
|             | default - Die Geschwindigkeit wird nicht ge-<br>ändert.                                                                                                    |  |
|             | Alle anderen Werte bedeuten, dass das Modem<br>mit der entsprechenden Geschwindigkeit in bit/s<br>angesprochen wird.                                                             |  |
|             | 9600                                                                                                    |  |

| Feld                | Bedeutung                                                                                                    |
|---------------------|----------------------------------------------------------------------------------------------------|
| Line speed (Forts.) | 19200 - Defaultwert; für die Kommunikation mit einem GSM-Modem empfohlen.                                     |
|                     | <b>3</b> 8400                                                                                                 |
|                     | <b>5</b> 7600                                                                                                 |
|                     | 115200 - Für die Kommunikation mit einem<br>analogen Modem empfohlen.                                         |
| Active Profile      | Hier wählen Sie das Profil aus, dessen Vorga-<br>ben für die Kommunikation mit dem Modem<br>verwendet werden. |
| Profile <1 bis 4>   | Über diese Schaltflächen gelangen Sie in die<br>Menüs zur Konfiguration des entsprechenden<br>Profils.        |

Tabelle 2-13: AUX

Über die Konfiguration der Profile können Sie unterschiedliche Vorgaben für die Kommunikation zwischen Router und Modem definieren:

```
BinTec Router Setup Tool BinTec Access Networks GmbH
[AUXILIARY][SETUP]: Modem Configuration MyRouter
Profile Configuration
Dispatch Item : PPP dialin
GSM SIM PIN : ****
Escape Char : +
Init Sequence : ATX3
SAVE CANCEL
```

| Feld          | Bedeutung                                                                                                    |  |
|---------------|----------------------------------------------------------------------------------------------------|--|
| Dispatch Item | <ul> <li>Hier wählen Sie aus, welchem Subsystem des<br/>Routers ein über das Modem eingehender Ruf<br/>zugewiesen werden soll.</li> <li>Zur Verfügung stehen:</li> <li>none - Es erfolgt keine Rufannahme.</li> </ul> |  |
|               | PPP dialin - Der Ruf wird dem PPP-Subsy-<br>stem zugewiesen.                                                                                                    |  |
|               | isdnlogin - Der Ruf wird dem ISDNLogin-<br>Subsystem zugewiesen.                                                                                                    |  |
|               | Defaultwert ist PPP dialin.                                                                                                    |  |
| GSM SIM PIN   | Hier geben Sie die PIN Ihres GSM-Modems<br>ein, sofern Ihr Modem dies erfordert.                                                                                                    |  |
|               | Die Eingabe einer falschen PIN unterbindet die<br>Kommunikation mit dem Modem, bis der Ein-<br>trag im Profil korrigiert wird.<br>Der Defaultwert ist <i>0000</i> .                                                   |  |
| Escape Char   | Der Wert für dieses Feld ist per Default auf "+"                                                                                                    |  |
|               | gesetzt. Er sollte nur dann verändert werden,<br>wenn der Escape Character des Modems ein<br>anderer ist.                                                                                                    |  |

| Feld          | Bedeutung                                                                                                    |
|---------------|----------------------------------------------------------------------------------------------------|
| Init Sequence | Hier können Sie einen Initialisierungsstring für<br>Ihr Modem eingeben. Per Default ist der Befehl<br><i>ATX3</i> (das Modem wartet vor dem Wählen<br>nicht auf ein Freizeichen) eingestellt. Sie kön-<br>nen weitere AT-Befehle durch Semikola<br>getrennt anhängen. Die Eingabe ist auf 50 Zei-<br>chen begrenzt. |
|               | Stellen Sie sicher, dass Sie den Befehl zur Akti-<br>vierung der XON/XOFF Software Flow Control<br>eingeben. Dieser ist herstellerabhängig und<br>kann nicht automatisch eingestellt werden. Die<br>Befehlssequenz erfahren Sie ggf. im Handbuch<br>Ihres Modems oder beim Hersteller.                              |

Tabelle 2-14: AUX Profile <1 bis 4>

Wenn Sie einen WAN-Partner für PPP Dial-In/Dial-Out anlegen, der das AUX-Interface verwendet, so müssen Sie im Menü *WAN-PARTNER* → ADD/EDIT → *WAN Numbers* das Kontrollkästchen Slot 0 Auxiliary aktivieren. Markieren Sie es dazu mit dem Cursor und schalten Sie die Einstellung mit der Leertaste um.

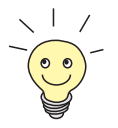

Das AUX-Interface wird vom BinTec-Trace unterstützt. Geben Sie zur Aktivierung des Traces z. B. trace -h 0 9 0 auf der Shell ein.

Syslog-Messages werden auf den Levels *debug* und *err* erzeugt. Aktive Rufe werden in der **isdnCallTable**, beendete in der **isdnCallHistoryTable** angezeigt.

# 2.7 Email Alert

Schon bisher war es möglich Syslog Messages vom Router an einen beliebigen Syslog-Host übertragen zu lassen. Dem fügt Systemsoftware-Release 7.1.1

einenEmail Alert hinzu: Je nach Konfiguration werden dem Administrator Emails gesendet, sobald relevante Syslog Messages auftreten.

Die Konfiguration erfolgt im Menü **Monitoring and Debugging Email ALERT**:

| BinTec Router Setup Tool<br>[ALERT NOTIFICATION]: Settings |                           | BinTec Acce | ess Networks GmbH<br>MyRouter |
|------------------------------------------------------------|---------------------------|-------------|-------------------------------|
| Global notification                                        | settings:                 |             |                               |
| Adminstatus<br>SMTP Server<br>Originator<br>max. Mails/min | : enable<br>:<br>:<br>: 6 |             |                               |
| Current notification<br>Receiver E:                        | list:<br>xpression        | Time Count  | compress Level                |
| ADD                                                        | DELETE                    | CANCEL      | SAVE                          |
|                                                            |                           |             |                               |

| Feld        | Bedeutung                                                                                                    |
|-------------|----------------------------------------------------------------------------------------------------|
| Adminstatus | <ul> <li>Hier aktivieren bzw. deaktivieren Sie die Funktion.</li> <li>Zur Verfügung stehen:</li> <li><i>enable</i> (Defaultwert)</li> <li><i>disable</i></li> </ul>                         |
| SMTP Server | Hier geben Sie die Adresse (IP-Adresse oder<br>gültiger DNS-Name) des Mailservers ein, der<br>zum Versenden der Mails verwendet werden<br>soll.<br>Die Eingabe ist auf 40 Zeichen begrenzt. |

| Feld           | Bedeutung                                                                                                    |
|----------------|----------------------------------------------------------------------------------------------------|
| Originator     | Hier geben Sie die Mailadresse ein, die in das<br>Absenderfeld der Email eingetragen werden<br>soll.                                                                   |
| max. Mails/min | Hier können Sie die Anzahl der ausgehenden<br>Mails pro Minute begrenzen.<br>Zur Verfügung stehen Werte von <i>1</i> bis <i>30</i> , der<br>Defaultwert ist <i>6</i> . |

Tabelle 2-15: MONITORING AND DEBUGGING + EMAIL ALERT

Im unteren Teil des Menüfensters werden die bereits konfigurierten Notification Rules dargestellt. Mit **ADD/EDIT** können Sie eine neue Regel konfigurieren bzw. einen bestehenden editieren:

```
BinTec Router Setup Tool BinTec Access Networks GmbH
[ALERT NOTIFICATION][ADD] MyRouter
Notification rule configuration:
Receiver :
Contents :
Level : emergency
Timeout : 60
Messages : 1
Compress : disable
Select subsystems:
<X> ACCOUNT <X> ISDN <X> INET <X> X25 <X> CAPI <X> PPP
<X> CONFIG <X> SNMP <X> X21 <X> ETHER <X> RADIUS <X> OSPF
<X> MODEM <X> RIP <X> ATM <X> IPSEC <X> AUX
SAVE CANCEL
```

| Feld     | Bedeutung                                                                                                    |
|----------|----------------------------------------------------------------------------------------------------|
| Receiver | Hier geben Sie die Emailadresse des Empfän-<br>gers ein.                                                                                                    |
|          | Die Eingabe ist auf 40 Zeichen begrenzt.                                                                                                    |
| Contents | Hier müssen Sie eine "Regular Expression"<br>eingeben. Ihr Vorkommen in einer Syslog Mes-<br>sage ist die notwendige Bedingung für das<br>Auslösen eines Alerts.                                                                                                    |
|          | Die Eingabe ist auf 55 Zeichen begrenzt.                                                                                                    |
|          | Bedenken Sie, dass ohne die Verwendung von<br>Wildcards (z. B. "*") nur diejenigen Strings die<br>Bedingung erfüllen, die exakt der Eingabe ent-<br>sprechen. In der Regel wird die eingegebene<br>Regular Expression also Wildcards enthalten.<br>Um grundsätzlich über alle Syslog-Messages<br>des gewählten Levels informiert zu werden,<br>geben Sie lediglich "*" ein. |
| Level    | Hier wählen Sie den Syslog-Level aus, auf dem<br>der im Feld <b>Contents</b> konfigurierte String vor-<br>kommen muss, damit ein Email Alert ausgelöst<br>wird.                                                                                                    |
|          | Zur Verfügung stehen alle im Menü <b>System</b> ,<br>Feld <b>Message level for the syslog table</b> , ver-<br>fügbaren Werte, Defaultwert ist <i>emergency</i> .                                                                                                    |
| Timeout  | Hier geben Sie ein, wie lange der Router nach<br>einem entsrechenden Ereignis maximal warten<br>darf, bevor das Versenden der Alert Mail<br>erzwungen wird.                                                                                                    |
|          | Zur Verfügung stehen Werte von 0 bis 86400.<br>Ein Wert von 0 deaktiviert dem Timeout,<br>Defaultwert ist 60.                                                                                                    |

| Feld              | Bedeutung                                                                                                    |
|-------------------|----------------------------------------------------------------------------------------------------|
| Messages          | Hier geben Sie die Anzahl an Syslog Messages<br>ein, die erreicht sein muss, ehe eine Alert Email<br>für diesen Fall gesendet werden kann. Wenn<br><b>Timeout</b> konfiguriert ist, wird die Mail bei des-<br>sen Ablauf gesendet, auch wenn die Anzahl an<br>Meldungen noch nicht erreicht ist.<br>Zur Verfügung stehen Werte von 1 bis 99,<br>Defaultwert ist 1. |
| Compress          | <ul> <li>Hier können Sie auswählen, ob der Text des<br/>Email Alerts verkürzt werden soll. Die Mail ent-<br/>hält dann die Syslog-Message nur einmal und<br/>zusätzlich die Anzahl der entsprechenden<br/>Ereignisse.</li> <li>Zur Verfügung stehen:</li> <li>disable - Defaultwert</li> <li>enable</li> </ul>                                                     |
| Select subsystems | Hier wählen Sie die Subsysteme aus, die über-<br>wacht werden sollen. Markieren Sie ein Subsy-<br>stem mit dem Cursor und aktivieren oder<br>deaktivieren Sie ihn mit der Leertaste.                                                                                                    |

Tabelle 2-16: MONITORING AND DEBUGGING + EMAIL ALERT + ADD/EDIT

# 2.8 SSH Login

Systemsoftware-Release 7.1.1 ermöglicht Ihnen einen verschlüsselten Zugang zur Shell Ihres Routers. Diesen Zugang können Sie im Menü **Security SSH DAEMON** aktivieren und konfigurieren:

```
BinTec Router Setup Tool BinTec Access Networks GmbH
[SECURITY][SSHD]: SSH Daemon Configuration MyRouter
SSH Daemon running
Static Settings >
Timer >
Authentication Algorithms >
Supported Ciphers >
Message Authentication Codes >
Certification Management >
Monitoring >
SAVE EXIT
```

Hier können Sie den per Default aktivierten SSH-Daemon deaktivieren bzw. reaktivieren und haben Zugriff auf die Menüs zur Konfiguration des SSH Login.

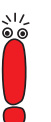

Nach der Konfiguration sollten Sie kontrollieren, dass der SSH-Daemon gestartet ist: Geben Sie in der Shell ps –e ein und verifizieren Sie, dass der sshd aufgeführt ist.

Sollte dies nicht der Fall sein, müssen Sie den Router neu starten, um den SSH-Daemon zu starten.

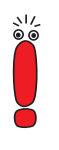

Wenn SIe SSH Login zusammen mit dem PuTTY-Client verwenden wollen, müssen Sie einige Besonderheiten bei der Konfiguration beachten. Wir haben diesbezüglich eine FAQ erstellt. Sie finden diese im Bereich Service/Support auf www.bintec.de finden.

#### **Static Settings**

Hier bestimmen Sie grundlegende Parameter des SSH Logins:

| BinTec Router Setup Tool                   | BinTec Access Networks GmbH |
|--------------------------------------------|-----------------------------|
| [SECURITY][SSHD][STATIC]: SSHD Static Opti | ons MyRouter                |
| Max. # of Clients                          | 1                           |
| Port # used for Connections                | 22                          |
| Compression                                | disabled                    |
| Verify Reverse Mapping                     | disabled                    |
| Print Motd                                 | enabled                     |
| Print LastLog                              | disabled                    |
| Logging Level                              | info                        |
| SAVE                                       | CANCEL                      |
|                                            |                             |

Das Menü enthält folgende Felder:

| Feld                           | Bedeutung                                                                                                    |
|--------------------------------|----------------------------------------------------------------------------------------------------|
| Max. # of Clients              | Hier geben Sie an, wie viele gleichzeitige Ver-<br>bindungen zum SSH-Daemon gestattet sind.<br>Weitere Verbindungen werden abgewiesen, bis<br>eine Verbindung beendet ist.                                                              |
|                                | Zur Verfügung stehen Werte von <i>1</i> bis <i>100</i> , der Defaultwert ist <i>1</i> .                                                                                                    |
|                                | Derzeit ist aus technischen Gründen lediglich<br>eine einzelne SSH-Verbindung möglich.                                                                                                    |
| Port # used for<br>Connections | Hier geben Sie an, auf welchem Port sich ein<br>Client mit dem SSH-Daemon verbinden kann.<br>Der Defaultwert ist <i>22</i> .                                                                                                    |
| Compression                    | Hier können Sie die Verwendung von Daten-<br>kompression aktivieren ( <i>enabled</i> ) bzw. deak-<br>tivieren ( <i>disabled</i> ). Der Defaultwert ist <i>disabled</i> .                                                                |
| Verify Reverse Mapping         | Hier wählen Sie aus, ob der SSH-Daemon<br>einen "Reverse Lookup" der Client-IP-Adresse<br>durchführt. Dabei wird verifiziert, dass der zur<br>IP-Adresse gehörende Host-Name korrekt ist,<br>die IP-Adresse also nicht gefälscht wurde. |
|                                | disabled - Defaultwert                                                                                                    |
|                                | enabled.                                                                                                    |
| Print Motd                     | Hier wählen Sie aus, ob der SSH-Daemon eine<br>"Message of the Day (MotD)" ausgibt, sobald<br>sich ein Client angemeldet hat.                                                                                                    |
|                                | Zur Verfügung stehen:                                                                                                    |
|                                | disabled                                                                                                    |
|                                | enabled - Defaultwert.                                                                                                    |

2

| Feld          | Bedeutung                                                                                                    |  |
|---------------|----------------------------------------------------------------------------------------------------|--|
| Print LastLog | Hier wählen Sie aus, ob der SSH-Daemon<br>beim Login eines Clients Datum und Uhrzeit<br>des letzten Logins ausgeben soll.<br>Zur Verfügung stehen: |  |
|               |                                                                                                    |  |
|               |                                                                                                    |  |
| Logging Level | Hier können Sie den Syslog-Level für die vom<br>SSH-Daemon generierten Syslog Messages<br>auswählen.<br>Zur Verfügung stehen:                      |  |
|               | quiet                                                                                                    |  |
|               | fatal                                                                                                    |  |
|               | error                                                                                                    |  |
|               | <i>info</i> - Defaultwert                                                                                                    |  |
|               | verbose                                                                                                    |  |
|               | debug.                                                                                                    |  |

Tabelle 2-17: SECURITY SSH DAEMON STATIS SETTINGS

#### Timer

2

Im Menü **Security SSH DAEMON TIMER** können Sie zeitabhängiges Verhalten des SSH-Daemon konfigurieren:

| BinTec Router Setup Tool<br>[SECURITY][SSHD][TIMER]: SSHD Timer Option | BinTec Access Networks GmbH<br>ns MyRouter |
|------------------------------------------------------------------------|--------------------------------------------|
| Login Grace Time                                                       | 600                                        |
| TCP Keepalives                                                         | enabled                                    |
| ClientAliveCountMax                                                    | 3                                          |
| ClientAliveInterval                                                    | 10                                         |
|                                                                        |                                            |
| SAVE                                                                   | CANCEL                                     |
|                                                                        |                                            |
|                                                                        |                                            |

| Feld             | Bedeutung                                                                                                    |  |
|------------------|----------------------------------------------------------------------------------------------------|--|
| Login Grace Time | Hier geben Sie den Zeitraum ein, innerhalb<br>dessen sich ein Client authentisieren muss<br>bevor die Verbindung abgebrochen wird.                          |  |
|                  | Zur Verfügung stehen Werte von <i>0</i> bis <i>3600</i><br>(Sekunden). Ein Wert von <i>0</i> bedeutet keine<br>Begrenzung, der Defaultwert ist <i>600</i> . |  |
| TCP Keepalives   | Hier wählen Sie aus, ob der Router Keepalive-<br>Pakete senden soll.                                                                                        |  |
|                  | Zur Verfügung stehen:                                                                                                    |  |
|                  | disabled                                                                                                    |  |
|                  | enabled - Defaultwert.                                                                                                    |  |
|                  | Der Wert sollte für Client und Server gleich konfiguriert werden.                                                                                           |  |
| Feld                | Bedeutung                                                                                                    |  |
|---------------------|----------------------------------------------------------------------------------------------------|--|
| ClientAliveCountMax | Hier geben Sie die Anzahl der vom Router<br>gesendeten Keepalive-Pakete an, die unbeant-<br>wortet bleiben dürfen, bevor der SSH-Daemon<br>die Verbindung unterbricht.       |  |
|                     | Zur Verfügung stehen Werte von <i>0</i> bis <i>10</i> , der Defaultwert ist <i>3</i> .                                                                                       |  |
| ClientAliveInterval | Hier geben Sie das Intervall an, nach dessen<br>Ablauf der SSH-Daemon einen Keepalive<br>Request an den Client sendet, wenn keine<br>Daten mehr vom Client empfangen werden. |  |
|                     | Zur Verfügung stehen Werte von 1 bis 3600 (Sekunden), der Defaultwert ist 10.                                                                                                |  |

Tabelle 2-18: SECURITY SSH DAEMON TIMER

#### **Authentication Algorithms**

In diesem Menü können Sie die Mechanismen der Authentisierung konfigurieren:

```
      BinTec Router Setup Tool
      BinTec Access Networks GmbH

      [SECURITY][SSHD][AUTH]: SSHD Authentication Options
      MyRouter

      Protocol Version
      2

      Public Key
      enabled

      Password
      enabled

      Challenge Response
      enabled
```

Das Menü enthält folgende Felder:

| Feld               | Bedeutung                                                                                                    |  |  |
|--------------------|----------------------------------------------------------------------------------------------------|--|--|
| Protocol Version   | Hier wird angezeigt, welche SSH-Version der<br>SSH-Daemon verwendet. Das Feld ist nicht<br>editierbar, da derzeit lediglich Version 2 unter-<br>stützt wird. |  |  |
| Public Key         | Hier wählen Sie aus, ob eine Public -<br>Key-Authentisierung des Clients zulässig ist<br>oder nicht.<br>Zur Verfügung stehen:                                |  |  |
|                    | disabled                                                                                                    |  |  |
|                    | enabled - Defaultwert.                                                                                                    |  |  |
|                    | Dieser Authentisierungsmechanismus befindet sich noch in einem experimentellen Stadium.                                                                      |  |  |
| Password           | Hier wählen Sie aus, ob eine Passwort-Authen-<br>tisierung des Clients zulässig ist oder nicht.<br>Zur Verfügung stehen:                                     |  |  |
|                    | disabled                                                                                                    |  |  |
|                    | enabled - Defaultwert.                                                                                                    |  |  |
| Challenge Response | Hier wählen Sie aus, ob eine Challenge -<br>Response-Authentisierung des Clients zulässig<br>ist oder nicht.                                                 |  |  |
|                    | Zur Verfügung stehen:                                                                                                    |  |  |
|                    | disabled                                                                                                    |  |  |
|                    | enabled - Defaultwert.                                                                                                    |  |  |
|                    | Dieser Authentisierungsmechanismus befindet sich noch in einem experimentellen Stadium.                                                                      |  |  |

Tabelle 2-19: SECURITY SSH DAEMON AUTHENTICATION ALGORITHMS

#### **Supported Ciphers**

In diesem Menü können Sie die zur Verschlüsselung verwendeten Algorithmen aktivieren bzw. deaktivieren:

| BinTec Router Setup Tool<br>[SECURITY][SSHD][AUTH]: SSHD Cipher | BinTec Access Networks GmbH<br>Options MyRouter |
|-----------------------------------------------------------------|-------------------------------------------------|
|                                                                 |                                                 |
| aes128                                                          | enabled                                         |
| 3des                                                            | enabled                                         |
| blowfish                                                        | enabled                                         |
| cast128                                                         | enabled                                         |
| arc4                                                            | enabled                                         |
| aes192                                                          | enabled                                         |
| aes256                                                          | enabled                                         |
| SAVE                                                            | CANCEL                                          |
|                                                                 |                                                 |

Für jeden der im Menü aufgelisteten Algorithmen können Sie zwischen *enabled* (Defaultwert) und *disabled* wählen.

#### **Message Authentication Codes**

In diesem Menü können Sie die zur Message-Authentisierung verwendeten Algorithmen aktivieren bzw. deaktivieren:

```
BinTec Router Setup Tool
                                             BinTec Access Networks GmbH
[SECURITY][SSHD][MACS]: SSHD Message Authentication Codes
                                                                MyRouter
          md 5
                                               disabled
          sha1
                                               disabled
          ripemd160
                                               disabled
          shal-96
                                               enabled
          md 5 - 96
                                               disabled
               SAVE
                                               CANCEL
```

Für jeden der im Menü aufgelisteten Algorithmen können Sie zwischen *enabled* und *disabled* wählen.

#### **Certification Management**

In diesem Menü können Sie die zur Authentisierung notwendigen Schlüssel erstellen. Sie können einen DSA- und einen RSA-Schlüssel wählen, wir empfehlen, beide Schlüssel zu erstellen. Die Schlüssel werden systemintern abgespeichert.

Das Erstellen der Schlüssel nimmt mehrere Minuten in Anspruch und kann nicht abgebrochen werden.

#### Monitoring

In diesem Menü können Sie die aufgebauten Verbindungen einsehen. Die Implementierung dieser Funktion ist derzeit noch nicht abgeschlossen.

## 2.9 GRE (Generic Routing Encapsulation)

Die Spezifikation des GRE-Protokolls liegt in zwei Versionen vor: GRE V.1 zur Verwendung in PPTP-Verbindungen (RFC 2637) und GRE V.0 (RFC 2784) zur allgemeinen Enkapsulierung mittels GRE. Für PPTP-Verbindungen steht GRE V.1 bereits für BinTec-Router zur Verfügung, ab Systemsoftware-Release 7.1.1 können Sie GRE V.0 auch außerhalb dieses Kontextes nutzen.

Im Menü *GRE* können Sie ein virtuelles Interface konfigurieren. Der Datenverkehr, der über dieses Interface geroutet wird, wird dann mittels GRE enkapsuliert und an den spezifizierten Empfänger gesendet. Im ersten Menüfenster wir eine Liste der bereits konfigurierten GRE-Interfaces angezeigt. Über **ADD/EDIT** gelangen Sie in das Menü zur Konfiguration eines solchen Interfaces.

```
BinTec Router Setup Tool BinTec Access Networks GmbH
[GRE]: Configure GRE tunnels MyRouter
Name
GRE Partner's IP Address
GRE Local IP Address
Partner's LAN IP Address
Partner's LAN IP Madk
Mtu 1500
Key Used no CANCEL
```

Das Menü enthält folgende Felder:

| Feld                        | Bedeutung                                                                                                    |  |  |  |
|-----------------------------|----------------------------------------------------------------------------------------------------|--|--|--|
| Name                        | Hier geben Sie eine beliebige Beschreibung des virtuellen Interfaces ein.                                                                                                    |  |  |  |
| GRE Partner's IP<br>Address | Hier geben Sie die IP-Adresse des GRE-Part-<br>ners ein.                                                                                                    |  |  |  |
| GRE Local IP Address        | Hier geben Sie die IP-Adresse ein, die als<br>Quelladresse für GRE-Pakete verwendet wer-<br>den soll.                                                                                                    |  |  |  |
|                             | Ist der Wert = 0.0.0.0 wird die IP-Adresse auto-<br>matisch ausgewählt, die notwendig ist, um<br>Pakete an die IP-Adresse des GRE-Partners<br>zu senden.                                                                                                |  |  |  |
| Partner's LAN IP<br>Address | Hier geben Sie die IP-Adresse des Netzes an,<br>in dem sich die <b>GRE Partner's IP Address</b><br>befindet.                                                                                                    |  |  |  |
| Partner's LAN IP Mask       | Hier geben Sie die Netzmaske des Netzes an,<br>in dem sich der GRE-Partner befindet.                                                                                                    |  |  |  |
| Mtu                         | <ul> <li>Hier geben Sie die MTU (Maximum Transfer<br/>Unit) ein, das für eine GRE-Verbindung zwi-<br/>schen den Partnern verwendet werden soll.</li> <li>Zur Verfügung stehen Werte von 1 bis 8192 (in<br/>Bytes). Der Defaultwert ist 1500.</li> </ul> |  |  |  |
| Key Used                    | Hier wählen Sie aus, ob unterschiedliche Ver-<br>bindungen zum selben GRE-Partner mittels<br>eines Schlüssels als solche markiert werden<br>sollen.<br>Zur Verfügung stehen:                                                                            |  |  |  |
|                             | no - Defaultwert                                                                                                    |  |  |  |
|                             | yes.                                                                                                    |  |  |  |

2

| Feld  | Bedeutung                                                        |  |
|-------|------------------------------------------------------------------|--|
| Value | Nur für <b>Key Used</b> = <i>yes</i> .                           |  |
|       | Hier geben Sie einen Wert für den Schlüssel<br>ein.              |  |
|       | Zur Verfügung stehen Werte von <i>0</i> bis 2147483647 (32 bit). |  |

Tabelle 2-20: GRE + ADD/EDIT

3

# 3 Änderungen

- 3.1: "Setup-Tool-Aufbau"
- 3.2: "Änderungen der WAN-Partner-Konfiguration"
- 3.3: "Stateful Inspection Firewall Stufe 2"
- 3.5: "NAT NAT-Session Timeout"
- 3.6: "Zweiter BOOTP Relay Server"
- 3.7: "Telnet Neue Option"
- 3.8: "Ping Next Ping Time Berechnung korrigiert"
- 3.9: "BootP TTL-Wert"
- 3.10: "Trace IfIndex verwendbar"
- 3.11: "Setup Tool Leased Line Menüs"
- 3.12: "Temperaturalarm"

## 3.1 Setup-Tool-Aufbau

Um die zunehmende Anzahl an Sicherheitsfunktionen im Setup Tool leicht zugänglich zu machen, sind die entsprechenden Menüs im Menü **Security** eingeordnet worden. Dieses befindet sich direkt im Hauptmenü und enthält die folgenden Untermenüs:

- COBION ORANGE FILTER
- Access Lists
- **S**TATEFUL INSPECTION
- **TOKEN AUTHENTICATION FIREWALL** (optional)

#### SSH DAEMON

#### Local Services Access Control.

Bis auf die neu hinzugekommenen Menüs *Cobion Orange Filter* und *SSH Daemon* sind diese Menüs aus dem Menü *IP* in das Menü *Security* verschoben worden. Die Struktur der Menüs selbst ist, sofern nicht anders beschrieben, unverändert.

## 3.2 Änderungen der WAN-Partner-Konfiguration

Bei der Konfiguration eines WAN-Partners haben sich Änderungen im Menü *WAN-PARTNER* ADD/EDIT *IP* ergeben. Diese Änderungen betreffen auch die IP-Konfiguration von IPSec-Peers. Sie ermöglichen es, Routing-Einstellungen spezifisch für einen WAN Partner vorzunehmen, die bislang lediglich global konfiguriert werden konnten.

Das erste Menüfenster bietet unter Systemsoftware-Release 7.1.1Zugang zu den weiteren Konfigurationsmenüs:

BinTec Access Networks GmbH

MyRouter

```
BinTec Router Setup Tool
[WAN][ADD][IP]: IP Settings
Basic IP-Settings >
More Routing >
Advanced Settings >
```

EXIT

#### 3.2.1 BASIC IP-SETTINGS

Das Menü **BASIC IP-SETTINGS** entspricht dem Menü **WAN PARTNER ADD/EDIT IP** älterer Systemsoftware. Lediglich der Zugang zum Menü **ADVANCED SETTINGS** ist verschoben worden.

#### 3.2.2 MORE ROUTING

Im Menü *More Routing* können weitere Routen für den betreffenden WAN-Partner konfiguriert werden. Das Menü entspricht dem Menü *IP* **•** *Routing*.

#### 3.2.3 ADVANCED SETTINGS

Das Menü unterscheidet sich nicht vom Menü **WAN-PARTNER ADD/EDIT IP ADVANCES SETTINGS** älterer Software Releases.

#### 3.3 Stateful Inspection Firewall Stufe 2

Die Stateful Inspection Firewall (SIF) ist gegenüber früheren Releases erweitert worden. Es stehen zusätzliche Parameter im neu gestalteten SIF-Hauptmenü zur Verfügung, ebenso ein neuer Modus der Adressalias-Definition.

#### 3.3.1 Neues SIF-Hauptmenü

Das Menü **Security Stateful Inspection** zeigt unter Systemsoftware-Release 7.1.1 nicht mehr eine Liste bereits konfigurierter Filter, sondern ein Menü mit globalen Parametern an:

```
BinTec Router Setup Tool
                                          BinTec Access Networks GmbH
[SECURITY][STATEFUL INSPECTION]: Static settings
                                                             MyRouter
Stateful Inspection Firewall global settings:
         Adminstatus
                       : enable
         Local Filter : disable
         Full Filtering : enable
         Logging level : all
         Edit Filters >
         Edit Services >
         Edit Addresses >
         Advanced settings >
                   SAVE
                                                      CANCEL
```

Das Menü enthält folgende Felder:

| Feld        | Bedeutung                                                               |  |
|-------------|-------------------------------------------------------------------------|--|
| Adminstatus | Hier können Sie die Funktion grundsätzlich aktivieren und deaktivieren. |  |
|             | Zur Verfügung stehen:                                                   |  |
|             | enable - Defaultwert                                                    |  |
|             | disable                                                                 |  |

| Feld           | Bedeutung                                                                                                    |  |  |
|----------------|----------------------------------------------------------------------------------------------------|--|--|
| Local Filter   | Hier legen Sie fest, ob lokal initiierte Verbindun-<br>gen ebenfalls von der SIF gefiltert werden sol-<br>len.                 |  |  |
|                | Zur Verfügung stehen:                                                                                                    |  |  |
|                | enable - Lokal erzeugte Sessions werden<br>ebenfalls gefiltert.                                                                |  |  |
|                | disable - Lokal erzeugte Sessions werden generell zugelassen (Defaultwert).                                                    |  |  |
| Full Filtering | Hier legen Sie fest, ob nur Pakete gefiltert wer-<br>den sollen, bei denen sich Ein- und Ausgangs-<br>interface unterscheiden. |  |  |
|                | Zur Verfügung stehen:                                                                                                    |  |  |
|                | enable - Alle Pakete werden gefiltert (De-<br>faultwert).                                                                      |  |  |
|                | disable - Nur Pakete, bei denen sich Ein-<br>und Ausgangsinterface unterscheiden,<br>werden gefiltert.                         |  |  |
| Logging level  | Hier können Sie den Syslog-Level auswählen.<br>Zur Verfügung stehen:                                                           |  |  |
|                | <ul> <li>all - Alle SIF-Aktivitäten werden angezeigt<br/>(Defaultwert).</li> </ul>                                             |  |  |
|                | deny only - Nur Reject- und Ignore-Ereig-<br>nisse werden angezeigt.                                                           |  |  |
|                | accept only - Nur Accept-Ereignisse wer-<br>den angezeigt.                                                                     |  |  |
|                | none - Syslog Messages werden nicht er-<br>zeugt.                                                                              |  |  |

Tabelle 3-1: SECURITY STATEFUL INSPECTION FIREWALL

Vom Menü *Security* **S***TATEFUL INSPECTION* gelangt man zur Konfiguration der Filter sowie der Services und der Adressen für die Filter. Darüber hinaus gelangt man in das Menü *Security* **S***TATEFUL INSPECTION* **ADVANCED** *SETTINGS*:

| BinTec Router Setup ToolBinTec Access Networks[SECURITY][STATEFUL INSPECTION][ADVANCED]:SettingsMyReprint                         |        |                           |   |       |
|----------------------------------------------------------------------------------------------------|--------|---------------------------|---|-------|
| Stateful                                                                                                    | Inspec | ction session expiration: |   |       |
| UDP inactivity Timeout : 180<br>TCP inactivity Timeout : 3600<br>PPTP inactivity Timeout : 86400<br>Other inactivity Timeout : 30 |        |                           |   |       |
|                                                                                                    |        | SAVE                      | C | ANCEL |
|                                                                                                    |        |                           |   |       |

Es enthält die folgenden Felder:

| Feld                   | Bedeutung                                                                                                    |
|------------------------|----------------------------------------------------------------------------------------------------|
| UDP inactivity Timeout | Hier können Sie eingeben, nach welcher Zeit<br>der Inaktivität eine UDP-Session als abgelau-<br>fen betrachtet wird (in Sekunden). |
|                        | Zur Verfügung stehen Werte von <i>30</i> bis <i>86400.</i><br>Der Defaultwert ist <i>180.</i>                                      |
| TCP inactivity Timeout | Hier können Sie eingeben, nach welcher Zeit<br>der Inaktivität eine TCP-Session als abgelaufen<br>betrachtet wird (in Sekunden).   |
|                        | Zur Verfügung stehen Werte von <i>30</i> bis <i>86400.</i><br>Der Defaultwert ist <i>3600.</i>                                     |

| Feld                       | Bedeutung                                                                                                    |  |
|----------------------------|----------------------------------------------------------------------------------------------------|--|
| PPTP inactivity<br>Timeout | Hier können Sie eingeben, nach welcher Zeit<br>der Inaktivität eine PPTP-Session als abgelau-<br>fen betrachtet wird (in Sekunden).                                                                            |  |
|                            | Zur Verfügung stehen Werte von <i>30</i> bis <i>86400</i> .<br>Der Defaultwert ist <i>86400</i> .                                                                                                    |  |
| Other inactivity Timeout   | Hier können Sie eingeben, nach welcher Zeit<br>der Inaktivität eine Session eines anderen Typs<br>als abgelaufen betrachtet wird (in Sekunden).<br>Zur Verfügung stehen Werte von <i>30</i> bis <i>86400</i> . |  |
|                            | Der Defaultwert ist 30.                                                                                                    |  |

Tabelle 3-2: SECURITY STATEFUL INSPECTION ADVANCED SETTINGS

#### 3.3.2 Adressalias-Definition

Im Menü zur Erstellung oder Änderung eines Adressalias (*Stateful Inspection* **)** *EDIT Addresses* **)** *ADD/EDIT*) ist eine Option für das Feld **Mode** hinzugekommen: *Adress/Range*. Wird dies gewählt, ist eine Eingabe in die Felder **IP-Address** (Default: leer) und **IP-Range** möglich (Default: 1).

Mittels dieses Modus kann eine Folge von IP-Adressen für die SIF-Filterung vorgesehen werden, ohne dass ein ganzes Subnetz spezifiziert werden muss.

## 3.4 IPSec - New Phase 1 Mode

Systemsoftware-Release 7.1.1 bietet zwei neue IPSec Phase 1 Modi:

- aggressive\_only Während der IKE-Aushandlung werden nur Proposals mit dem Aggressive Mode akzeptiert.
- id\_protect\_only W\u00e4hrend der IKE-Aushandlung werden nur Proposals mit dem ID Protect Mode (Main Mode) akzeptiert.

Die neuen Werte stehen in allen Menüs zur Konfiguration der IPSec-Phase-1 zur Verfügung. Siehe Kapitel 2.2.1, Seite 11 zu den Pahse-1-Profilen.

## 3.5 NAT - NAT-Session Timeout

NAT-Sessions konnten bisher nicht länger als 18 Stunden aufrechterhalten werden, wenn keinerlei Datenverkehr über das entsprechende Interface gesendet oder empfangen wurde. Der maximale Timeout einer NAT-Session ist auf 5184000 Sekunden (60 Tage) erhöht worden. Um unsichere Konfigurationen zu vermeiden, können nicht nur interface-spezifische Timeouts konfiguriert werden (**ipExtlfNatTcpTimeout** und **ipExtlfNatOtherTimeout**), sondern auch ein globaler Timeout (**ipNatOutTimeout** und **ipNatPrTimeout**). Der Defaultwert beider globalen Parameter ist *0*, d. h. es werden die interface-spezifischen Werte verwendet. Wird ein Wert für die globalen Parameter gesetzt, wird dieser verwendet, sofern für das Interface keine spezifischen Werte konfiguriert sind. Es ist mittels dieser Parameter möglich, bestimmten Interfaces ohne aufwendige Konfiguration einen langen Timeout zuzuweisen, allen anderen aber einen kürzeren und damit sichereren.

## 3.6 Zweiter BOOTP Relay Server

Um mögliche Probleme mit der Erreichbarkeit eines BOOTP Relay Servers zu umgehen, ist es nun möglich, einen weiteren Server anzugeben. Dies erfolgt mittels des Feldes *IP* **•** *STATIC SETTINGS*: Secondary BOOTP Relay Server.

## 3.7 Telnet - Neue Option

Die Telnet-Applikation unterstützt nun die Option –s zur Angabe einer Quelladresse für die Telnet-Verbindung. Die Syntax ist:

```
Usage: telnet [-frb] [-s <src>] host [port]
Options:

-f forward data forth and back transparently

-r use console raw mode (allows XMODEM transfers)

-b negotiate telnet binary mode (allows XMODEM transfers)
```

## 3.8 Ping - Next Ping Time Berechnung korrigiert

Vor Systemsoftware-Release 7.1.1 wartete der Ping-Daemon bis zum Ende des Ping Timeouts, bevor die nächste ICMP Echo Request gesendet wurde, selbst wenn vor dem Ping Timeout eine ICMP Echo Reply empfangen wurde.

Das Verhalten ist dahingehend verändert worden, dass die Next Ping Time nicht mehr als eine Sekunde beträgt, sofern der vorhergehende Ping erfolgreich war.

## 3.9 BootP - TTL-Wert

Aus Gründen der Interoperabilität ist der Wert der BootP-Time-to-Live auf eine Defaultwert von 0 (bisher 16) gesetzt worden. Damit entpricht er dem Defaultwert der IP-TTL (**ipDefaultTTL**).

#### 3.10 Trace - IfIndex verwendbar

Bisher war es nicht möglich, für den Trace eines Interfaces den Interface-Index anzugeben. Es musste der Name des Interfaces angegeben werden. Ab Systemsoftware-Release 7.1.1 ist die Verwendung beider Angaben möglich.

#### 3.11 Setup Tool - Leased Line Menüs

Wurde eine ISDN-Festverbindung mit "leased line D+B1+B2 (TS02)" angelegt, so konnte im entsprechenden Menü *Advanced Settings* immer noch eine X.31-Konfiguration vorgenommen werden. Dieses Menü ist bei dieser Konfiguration nun unzugänglich.

#### 3.12 Temperaturalarm

Der Defaultwert für die Variable **TempAlarmThreshold** in der **biboAdmCardTable** ist auf 60 Grad Celsius erhöht worden.

## 4 Beseitigte Fehler

Folgende Fehler sind in Systemsoftware-Release 7.1.1 beseitigt worden:

- 4.1: "RADIUS Multiuser Accounting"
- 4.2: "Trace Fehlfunktion"
- 4.3: "Konfiguration nicht gelöscht"
- 4.4: "ISDN-Login schlägt fehl"
- 4.5: "Befehl ifconfig Route geändert"
- 4.6: "QoS Klassifizierte Daten korrupt"
- 4.7: "HTML Setup Fehler in URL"
- 4.8: "HTML Setup Pop-Up-Window nach Beendigung einer Session"
- 4.9: "SIF Fragmentierte Pakete"
- 4.10: "Setup Tool DHCP-Konfiguration schlägt fehl"
- 4.11: "PPPoE LCP-Echo-Mechanismus unzuverlässig"
- 4.12: "HTTP Daemon Daemon friert bei unterbrochener TCP-Session ein"
- 4.13: "Alive-Daemon Redundante ICMP-Pakete"
- 4.14: "QoS Verzögerung"
- 4.15: "Multilink PPP Kompression"
- 4.16: "NetBIOS Unnötiger Datenverkehr"
- 4.17: "Counter Zu hohe Werte"
- 4.18: "IPSec Paketverlust"

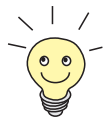

Die IDs unter der Überschriften beziehen sich auf die Fehler-IDs unseres Bugtracking-Systems. Wenn Sie Fragen zu einem der beseitigten Fehler haben, hilft diese ID unserem Support-Team bei der Identifikation des Fehlers.

Darüber hinaus finden Sie ggf. weitere Informationen wie Beschränkungen auf bestimmte Geräte oder Releases.

## 4.1 RADIUS - Multiuser Accounting

(ID 1705)

Werden Multiuser-Accounts (Internet by Call) über RADIUS gesteuert, so konnte es zu Problemen mit der Identifikation des korrekten RADIUS-Kontextes kommen, weil allen Benutzern mit identischem Login die gleiche Interface-Description zugeteilt wurde.

Das Problem ist gelöst worden: Es werden individuelle Namen für die temporären Interfaces verwendet.

## 4.2 Trace - Fehlfunktion

(ID 1858)

Bei einem Trace einer PPP-Verbindung über den ISDN Kanal 0 wurde nur Hex-Code und nicht die PPP-Interpretation angezeigt.

Dieses Problem ist gelöst worden.

## 4.3 Konfiguration nicht gelöscht

#### (ID 1903)

Wenn eine Konfigurationsdatei mittels des Befehls cmd=get eingespielt wurde, wurden solche Tabellen, die in der einzuspielenden Konfiguration leer waren, in einer ggf. vorhandenen Konfigurationsdatei gleichen Namens im Flash-ROM nicht gelöscht.

Dieses Problem ist gelöst worden: Es ist sichergestellt, dass die gesamte alte Konfiguration gelöscht bzw. überschrieben wird.

## 4.4 ISDN-Login schlägt fehl

(ID 2209)

Bei Geräten mit mehreren BRI-Interfaces konnte es vorkommen, dass bei einem ausgehenden ISDN-Login ein ISDN-Stack ausgewählt wurde, der nicht mit einer ISDN-Leitung verbunden war. Der ISDN-Login schlug fehl.

Dieses Problem ist gelöst worden: Stacks ohne Verbindung zum ISDN werden mit reduzierter Priorität behandelt und daher nicht mehr ausgewählt.

## 4.5 Befehl if config - Route geändert

#### (ID 2507)

Bei der Verwendung des Befehls ifconfig wurde die Route eines Interfaces auch dann geändert, wenn der Befehl mit falscher Syntax eingegeben wurde.

Dieses Problem ist gelöst worden: Bei falscher Syntax wird auf die korrekte Verwendung hingewiesen.

## 4.6 QoS - Klassifizierte Daten korrupt

(ID 2684)

Vor Systemsoftware-Release 7.1.1 konnte es vorkommen, dass nach der Konfiguration einer QoS-Klassifikation für einen bestimmten Dienst die Daten dieses Dienstes korrupt waren und der Dienst nicht erreichbar war.

Dieses Problem ist gelöst worden.

## 4.7 HTML Setup - Fehler in URL

(ID 2743)

Wenn Sie eine HTML-Setup-Session über die HTML-Statusseite aufriefen, wurde die folgende URL im Adressfeld des Internet Explorers angezeigt: "http://your.router:/setup"; diese enthielt einen sinnlosen Doppelpunkt.

Es handelte sich lediglich um ein Anzeigeproblem, die Funktionsfähigkeit Ihres Routers war nicht betroffen. Das Problem ist gelöst worden.

## 4.8 HTML Setup - Pop-Up-Window nach Beendigung einer Session

(ID 2744)

Wenn eine HTML-Setup-Session mittels des "x"-Buttons des Browser-Fensters geschlossen wurde, erschien kurzfristig ein kleines Pop-Up-Fenster mit einer Kontrollmitteilung. Beim Internet Explorer war dieses Fenster zu klein und die Zeit zu kurz, um die Nachricht lesen zu können.

Dieses Problem ist gelöst worden.

#### 4.9 SIF - Fragmentierte Pakete

#### (ID 2775)

4

Fragmentierte Datenpakete konnten von der Stateful Inspection Firewall nur dann korrekt zusammengefügt werden, wenn das erste Fragment auch als erstes empfangen wurde. Wurden die Pakete nicht in der originalen Reihenfolge empfangen, wurden die Pakete falsch zusammengesetzt.

Dieses Problem ist mit der SIF Stufe 2 gelöst worden.

# 4.10 Setup Tool - DHCP-Konfiguration schlägt fehl

#### (ID 2776)

Bei der Konfiguration eines Ethernet-Interfaces für die Verwendung von DHCP wurde die MAC-Adresse nicht in der **ipDhcpClientTable** gespeichert. Der DHCP-Client-Request schlug dann fehl. Die Eingabe der relevanten MAC-Adresse über die SNMP-Shell war möglich, der DHCP-Request war dann erfolgreich.

Dieses Problem ist gelöst worden: Die MAC-Adresse wird korrekt gespeichert.

## 4.11 PPPoE - LCP-Echo-Mechanismus unzuverlässig

#### (ID 2864)

Wurde eine PPPoE-Verbindung zu einem als RAS-Server arbeitenden BinTec-Router aufgebaut, so sendete dieser einen LCP Echo Request. Dieser enthielt einen Fehler und wurde daher nicht beantwortet. Die Verbindung kam nicht zustande. Dieses Problem ist gelöst worden.

## 4.12 HTTP Daemon - Daemon friert bei unterbrochener TCP-Session ein

(ID 2875)

Wenn eine TCP-Session nicht korrekt beendet werden konnte, fror der HTTP Daemon ein. Das konnte z. B. dann vorkommen, wenn man die IP-Adresse des Routers mittels des HTML User Interfaces änderte.

Dieses Problem ist gelöst worden.

## 4.13 Alive-Daemon - Redundante ICMP-Pakete

(ID 2898)

Nach einem cmd=load oder aber der Änderung der Host-Konfiguration, sendete der Alive-Daemon redundante ICMP Messages und erkannte den Host Status nicht korrekt.

Dieses Problem ist gelöst worden: Der Host-Status wird korrekt erkannt und es werden keine redundante Pakete versendet.

## 4.14 QoS - Verzögerung

(ID n/a)

Wurde ein Interface mittels der QoS-Algorithmen *weighted round-robin (WRR)* oder *weighted fair queueing (WFQ)* gesteuert (Konfiguration mittels **QoS INTERFACES AND POLICIES EDIT QOS SCHEDULING AND SHAPING**:

Queueing and Scheduling Algorithm), so kam es zu Verzögerungen einzelner Pakete (z. B. jedes zweiten Pakets bei einem Ping).

Dieses Problem ist gelöst worden.

## 4.15 Multilink PPP - Kompression

(ID n/a)

Auch wenn während der Aushandlung der Verbindungsparameter keine Kompression ausgehandelt wurde, wurde das PPP Protocol Field vom Router komprimiert. Dazu konnte es zu Inkompatibilitäten mit Routern anderer Hersteller kommen.

Dieses Problem ist gelöst worden.

## 4.16 NetBIOS - Unnötiger Datenverkehr

(ID n/a)

Bei mehreren virtuellen Interfaces auf einem Ethernet-Interface des Routers, kam es zu redundantem NetBIOS-Verkehr.

Dieses Problem ist gelöst worden.

#### 4.17 Counter - Zu hohe Werte

(ID n/a)

In der **biboPPPStatTable** waren die Variablen **biboPPPConnTransmitOctets** und **biboPPPTotalTransmitOctets** wiedergegebenen Werte erheblich zu hoch.

Dieses Problem ist gelöst worden: Die Werte werden korrekt angezeigt.

#### 4.18 IPSec - Paketverlust

(ID n/a / X2100 mit serieller Verbindung)

Bei der Verwendung einer großen TCP Windowsize (z. B. *33580* bei FTP-Transfers) und starker Verschlüsselung (z. B. *3DES*) konnte es zu Paketverlusten kommen.

Dieses Problem ist gelöst worden: Eine verbesserte Datenbehandlung verhindert den Paketverlust.

5

## 5 Bekannte Fehler

Da es im alltäglichen Betrieb trotz umfangreicher Tests zu Problemen mit unserer Systemsoftware kommen kann, hat BinTec eine Mailing-Liste (**releaseinfo**) eingerichtet, durch die Sie laufend über Probleme sowie Lösungen und "Workarounds" informiert werden, die in unseren Labors verifiziert werden konnten. Wenn Sie diese Mailing-Liste abonnieren wollen, können Sie dies auf unseren Internetseiten tun: Sie finden einen entsprechenden Link auf den Downloadseiten von www.bintec.de.

# Pin assignment to connect serial modems to X-Generation devices

#### **1. Single mode modem connector**

|             | 8 pol Mini Di | n     | Sub D 9  | ) pol ma | le    |
|-------------|---------------|-------|----------|----------|-------|
| Router      | 0—            |       |          |          | Modem |
| Stecker 8po | l Mini DIN    | Sub-D | 9polig n | nale     |       |
| 5           |               | 2     | RXD      |          |       |
| 4           |               | 5     | GND      |          |       |
| 3           |               | 3     | TXD      |          |       |
|             |               | . 4   | DSR      |          |       |
|             |               | 6     | DTR      |          |       |
|             |               | 7     | CTS      |          |       |
|             |               | 8     | RTS      |          |       |

#### 2. Dual Mode modem connector (Y-cable)

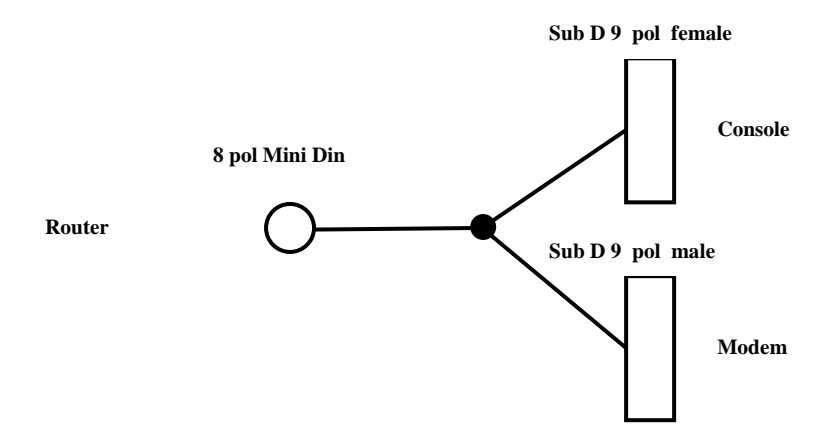

| Stecker 8pol Mini DIN | Sub-D 9polig female |  |  |
|-----------------------|---------------------|--|--|
| 3 —                   | – 3 TXD             |  |  |
| 4                     | – 5 GND             |  |  |
| 5                     | - 2 RXD             |  |  |
|                       | Sub-D 9polig male   |  |  |
| 1                     | – 2 TXD             |  |  |
| 2                     | - 3 RXD             |  |  |
|                       | -5 GND              |  |  |
|                       | _4 DSR              |  |  |
|                       | – 6 DTR             |  |  |
|                       | -7 CTS              |  |  |
|                       | - 8 RTS             |  |  |